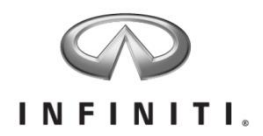

# Aftersales Retailer Support DBS Enhancement: Custom VIN Campaign Report

Reference: IPSB/17-130 Date: March 7, 2018

Attention: Retailer Principal, Executive & Service Managers

INFINITI is pleased to announce the availability of a new DBS enhancement to the *Service > Campaign* screen: *Custom VIN Campaign Report*. The tool identifies open campaigns on a customized VIN list loaded into DBS for INFINITI and Nissan vehicles. The following personnel will have access to this tool:

- **Retailer:** Executive Managers, Service Managers, and/or Service Directors
- **Regions:** Regional Aftersales Manager (RAM), Area General Manager (AGM), Fixed Operations Manager (FOM), Regional Service Operation Managers (RSOM), and Retailer Technical Specialist (DTS)

The VINS can be loaded individually or up to 10,000 VINs at a time. If you have more than 10,000 VINs, each incremental VIN file of 10,000 or less VINs will need to be loaded prior to selecting the **Check For Open Campaigns** option.

The report can be viewed on screen or exported to Microsoft Excel and will identify the following for each VIN loaded into the tool:

- Open Campaigns (ID and description)
- Model Code, Model, and Model Year
- Current Repair Status
  - o **Blank:** Repair order (RO) has not been opened yet
  - Unrepaired: RO has been opened for the campaign, but not closed or submitted
  - *Repaired:* RO for the campaign has been closed and a warranty claim has been submitted
- Current Claim Status
  - o **Blank:** RO still open
  - Unsubmitted: A warranty claim for the campaign repair has not been submitted
  - *Submitted:* A RO has been closed and a campaign warranty claim has been submitted for payment
  - *Suspended:* The campaign warranty claim has suspended for one or more errors
  - *Rejected:* The campaign warranty claim has been denied for some reason (by retailer or NNA)
  - *Paid:* A campaign warranty claim has been submitted and paid by NNA, but the vehicle has not yet been removed from the NNA open campaign vehicle table
- Stop Sale Applicability
- Parts Restriction Applicability (If restricted, SVC order must be used to acquire parts)

This will make it easier for service departments to service fleet accounts, check used vehicle inventory or inventory at other stores, and conduct local client outreach for open campaigns through their in-house client outreach centers.

IMPORTANT: Federal law prohibits sale of new vehicles subject to an open recall. Further, some State laws prohibit sale of used vehicles subject to an open recall. Accordingly, INFINITI strongly encourages you to utilize this new tool or the "Vehicle Inventory Campaign Report" (IPSB15-286a) to quickly identify vehicles in your inventory that are subject to open recalls. Instructions for using this tool are included with this bulletin, but first some rules for use:

#### 1. This report is not the same as campaign reminder post cards and emails.

- Campaign reminder post cards and emails are filtered to not be sent if:
  - INFINITI has not sent an official campaign notification to the owner.
  - Parts are restricted or a remedy is unavailable.
  - An owner has received a notification in the last 90 days.
  - An owner has received four notifications within one year and not responded.
- The Custom VIN Campaign Report is live as soon as SERVICE COMM is on.
  - Retailer's must pay close attention to parts and remedy availability and owner notification timing and plan appropriately when reaching out to owners to have campaigns performed.
  - If contacting owners before official notification timing, ensure the client is aware they may still receive an owner notification in the mail for this repair.
- INFINITI recommends you continue to use this campaign reminder postcards and emails as a means of client outreach.

#### 2. Do not use this tool to identify VINs for stocking of restricted parts.

- Only use VINs on this report to order restricted parts if you have made contact with a vehicle owner.
- Ordering without confirmation the vehicle owner will come to your store for a remedy may prevent timely arrival of parts at another retailer if the client elects to go elsewhere.
- We have restricted parts personnel access to this tool to avoid abuse.
- Parts restrictions are used when part supply is limited to ensure we can send parts to where they are needed most in the shortest time possible.
- *Important:* If the tool is abused for SVC ordering, the retailer will receive a warning. Continued abuse of the tool will result in loss of your retailer's access to the tool.

### What the Custom VIN Campaign Report Does Not Do:

- 1. **Identify VINs** retailers must provide their own VIN lists from their Assigned Customer Base (ACB), Units In Operation (UIO), third party vendor, or Customer Relationship Management (CRM) database.
- 2. **Supply Owner Information** retailers must match custom VIN campaign reports to their own ownership information to match an owner to an affected VIN.

#### Before Starting – Save VINs To Be Checked to Column A In Excel

|             | <> +# <sup>4+</sup> |                       |          |              |       |
|-------------|---------------------|-----------------------|----------|--------------|-------|
| File        | Home In             | sert P                | age Layo | out F        | Formu |
|             |                     |                       |          |              |       |
|             | Calibri             | -                     | 11 -     | AA           |       |
| Paste       | BIL                 | - 00                  |          | - <u>A</u> - |       |
| -           |                     |                       |          |              |       |
| Clipboard r |                     | Font                  |          | rsa l        |       |
| A1          |                     | $\times$ $\checkmark$ | s        | JN1E         | V7AR  |
|             | A                   | B                     | - I      | C            |       |
| 7 JN1EV7/   | AP2JM35195          | 4                     |          |              |       |
| 8 JN1EV7    | AP2JM35198          | 5                     |          |              |       |
| 9 JN1EV74   | AP6JM35018          | 19                    |          |              |       |
| 10 JN1EV7/  | AP9JM35012          | :3                    |          |              |       |
| 11 JN1EV74  | APXJM3501           | 77                    |          |              |       |
| 12 JN1EV7/  | APXJM35023          | 30                    |          |              |       |
| 13 JN1EV7/  | APXJM35028          | 39                    |          |              |       |
| 14 JN1EV7A  | APXJM35029          | 92                    |          |              |       |
| 15 JN1EV7A  | APXJM35033          | 39                    |          |              |       |
| 16 JN1EV7/  | APXJM35053          | 35                    |          |              |       |
| 17 JN1EV7A  | APXJM3508:          | 12                    |          |              |       |
| 18 JN1EV7/  | APXJM3513           | 76                    |          |              |       |
| 19 JN1EV7A  | APXJM35163          | 36                    |          |              |       |
| 20 JNIEV7A  | APXJM35180          | 53                    |          |              |       |
| 21 JNIEV7/  | APXJM3518           | 77                    |          |              |       |
| 22 JNIEV7   | APXJM35188          | 50                    |          |              |       |
| 23 JNIEV77  | APXJM35194          | 14                    |          |              |       |
| 24 JINIEV7/ | AP03M35023          | -                     |          |              |       |
| 25 JINIEV/  | AP01/135031         |                       |          |              |       |
| 20 JINIEV77 | AP031V135042        |                       |          |              |       |
| 27 JINIEV/  | 0010135048          |                       |          |              |       |
| 20 1011517  | 0000425122          |                       |          |              |       |
| RO INITEVZ  | A POIN435124        | 12                    |          |              |       |
| 21 1011577  | A POIN425163        |                       |          |              |       |
| 32 INITEV74 | 0010435190          | 15                    |          |              |       |
| 33 INITEV7  | A P1 16435025       | 3                     |          |              |       |
|             | Sheet               | 1 (                   | Ð        |              |       |
| Ready       |                     |                       |          |              |       |
|             |                     |                       |          |              |       |

#### Access The Service Tab In DBS

- 1. Load up to 10,000 VINs into Column A of Sheet 1
- 2. Do not use a header row; only VINs
- 3. If loading more than 10,000 VINs, keep each group of 10,000 VINs in its own workbook. Do not use multiple sheets within a single excel workbook.
- 4. Save the VIN workbooks to a drive that is accessible from the PC being used to access DBS
  - Name the workbooks so you can easily identify which order to load the VINs (i.e. 1-10,000, 10001-20,000, etc.)
- 1. Hover over the **Service Menu**.
- 2. Click **Custom VIN Campaign Report** under Campaign in the white area of the menu.
- Name
   Service
   Parts
   Administration

   Manage Warranty

   Campalign
   Service
   Report Warranty Calin
   Cutture Viti Campaign Report
   Cutture Viti Campaign Report
   Service Dashboard
   Study Dashboard
   Cot
   Manage Dealer Operation Code
   Study Dashboard
   Study Capation Code
   Study Capationa Feature
   Note Reports
   Note Reports
   Note Reports
   Note Reports
   Note Reports
   Note Reports
   Note Reports
   Note Reports
   Note Reports
   Note Reports
   Note Reports
   Note Reports
   Note Reports
   Note Reports
   Note Reports
   Note Reports
   Note Reports
   Note Reports
   Note Reports
   Note Reports
   Note Reports
   Note Reports
   Note Reports
   Note Reports
   Note Reports
   Note Reports
   Note Reports
   Note Reports
   Note Reports
   Note Reports
   Note Reports
   Note Reports
   Note Reports
   Note Reports
   Note Reports
   Note Reports
   Note Reports
   Note Reports
   Note Reports
   Note Reports
   Note Reports
   Note Reports
   Note Reports
   Note Reports
   Note Reports
   Note Reports
   Note Reports
   Note Reports
   Note R

#### Loading The VINs

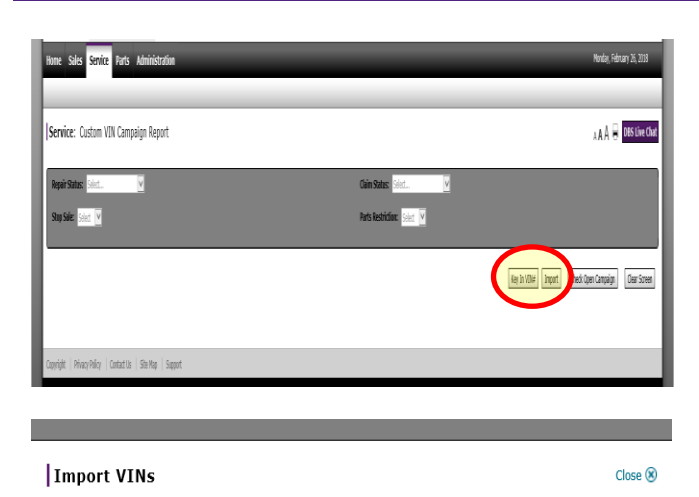

VINs must be imported via an Excel spreadsheet. The VIN number must be placed only in column A and each VIN must be in a unique row, e.g., VIN 1 must be in cell A1, VIN 2 must be in cell A2, etc. The maximum number of VINs that can be imported at a single time is 10,000. If the total number of VINs exceeds 10,000 then, please create separate files of 10,000 lines or less.

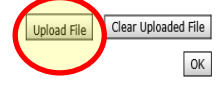

 Click Key In VIN# to manually enter up to 30 VINs or

- 2. Click **Import** to load an Excel workbook.
- 3. Click **Upload File** to browse for the Excel Workbook

#### Loading The VINs Continued

#### 4. Select the file you wish to upload

| Choose File to Uplo                     | pad                                                                                                    |                                                                                                    |                                                                     |                                        |                 |        | ×        |  |
|-----------------------------------------|----------------------------------------------------------------------------------------------------|----------------------------------------------------------------------------------------------------|---------------------------------------------------------------------|----------------------------------------|-----------------|--------|----------|--|
| $\leftarrow \rightarrow \land \uparrow$ | > This PC > Desktop >                                                                                                    |                                                                                                    |                                                                     | √ Ö                                    | Search Desktop  |        | <i>م</i> |  |
| Organize 🔻 Nev                          | v folder                                                                                                    |                                                                                                    |                                                                     |                                        | :==<br>:==      | -      | ?        |  |
| This PC<br>Desktop                      | Name           INFINITI 1-10,000           INFINITI 10,001-20,000           INFINITI 20,001-30,000           INFINITI 30,001-36,281 | Date modified<br>2/26/2018 10:35 AM<br>2/26/2018 10:35 AM<br>2/25/2018 9:21 PM<br>2/25/2018 9:21 PM | Type<br>Microsoft Excel W<br>Microsoft Excel W<br>Microsoft Excel W | Size<br>13 KB<br>14 KB<br>8 KB<br>8 KB |                 |        |          |  |
|                                         | Y                                                                                                    |                                                                                                    |                                                                     | ~                                      | All Files (* *) |        | ,<br>,   |  |
|                                         |                                                                                                    |                                                                                                    |                                                                     |                                        | <u>O</u> pen    | Cancel |          |  |

5. You will receive a confirmation message under the Upload File

### Import VINs

#### Close 🛞

VINs must be imported via an Excel spreadsheet. The VIN number must be placed only in column A and each VIN must be in a unique row, e.g., VIN 1 must be in cell A1, VIN 2 must be in cell A2, etc. The maximum number of VINs that can be imported at a single time is 10,000. If the total number of VINs exceeds 10,000 then, please create separate files of 10,000 lines or less.

C:\Users\NangleC\Desktop\INFINITI 1-10,000.xlsx is uploaded successfully.

ОК

- 6. Click **Clear Uploaded File** if you wish to undo or Click **OK** to continue.
- 7. Clicking **OK** will upload your VINs into DBS.
- 8. If you have more VINs to load, click **Import** again and repeat steps 3 through 6 again until all VINs are loaded into DBS.

#### **Checking VINs For Open Campaigns**

- 1. Click on **Check Open Campaign** to run the report on the VINs that have been loaded into DBS.
  - The report results will only retain VINs with an open campaign.
  - VINs not returned in the results have no open campaigns at this time.

| Home Sales Service         | Parts Administratio | n             | _            |               | _                         | _                     | _            | _              | Monday, February 26, 2018   |
|----------------------------|---------------------|---------------|--------------|---------------|---------------------------|-----------------------|--------------|----------------|-----------------------------|
|                            |                     |               |              |               |                           |                       |              |                |                             |
| Service: Custom V          | 'IN Campaign Report |               |              |               |                           |                       |              |                | A A A 🖨 Print DBS Live Chat |
| Repair Status: Select      | ×                   |               |              |               | Claim Status: Select      | $\mathbf{\mathbf{x}}$ |              |                |                             |
| Stop Sale: Select 🔽        |                     |               |              |               | Parts Restriction: Select |                       |              |                |                             |
|                            |                     |               |              |               |                           |                       |              |                |                             |
|                            |                     |               |              |               |                           |                       | Key In \     | /IN# Import Ch | eck Open Campaign           |
| VIN List                   |                     |               |              | 10.1          | 2 b b b                   |                       |              |                |                             |
| Items 1 to 50 or 133 Total | Model Code ×        | Model Line V  | Nodel Year V | Campaign ID V | Campaign Description      | Repair                | Claim Status | Campaign       | Barts Restriction           |
| MILE CARDINALE OF A        | 01210               | Pidder Line + | 2010         | Campaign 10 + | campaign Description      | Status                | claim status | Status         | Parts Restriction           |
| IN1EV7AP2IH351354          | 91518               | 050           | 2018         |               |                           |                       |              |                | ^                           |
| 101EV7APX3H350339          | 01110               | 050           | 2010         |               |                           |                       |              |                |                             |
| 1N1EV7AP01M350317          | 91110               | 050           | 2018         |               |                           |                       |              |                |                             |
| JN1EV7AP0JH350317          | 91318               | 050           | 2018         |               |                           |                       |              |                |                             |
| 1N1EV7AP21M350285          | 91118               | 050           | 2018         |               |                           |                       |              |                |                             |
| IN1EV7AP2IM351615          | 91118               | 050           | 2018         |               |                           |                       |              |                |                             |
| IN1EV7AP31M350294          | 91118               | 050           | 2018         |               |                           |                       |              |                |                             |
| 1N1EV7AP314350254          | 91118               | 050           | 2018         |               |                           |                       |              |                |                             |
| IN1EV7AP3IM351249          | 91118               | 050           | 2018         |               |                           |                       |              |                |                             |
| JN1EV7AP4JM350465          | 91118               | 050           | 2018         |               |                           |                       |              |                |                             |
| JN1EV7AP5JM350264          | 91118               | 050           | 2018         |               |                           |                       |              |                |                             |
| JN1EV7AP5JM350703          | 91118               | 050           | 2018         |               |                           |                       |              |                |                             |
| JN1EV7EK1JM340362          | 92718               | Q60 CPE       | 2018         |               |                           |                       |              |                |                             |
| JN1FV7EK7JM530025          | 92918               | Q60 CPE       | 2018         |               |                           |                       |              |                |                             |
| JN1FV7EK7JM530056          | 92918               | Q60 CPE       | 2018         |               |                           |                       |              |                |                             |
| JN1FV7EK7JM530638          | 92918               | Q60 CPE       | 2018         |               |                           |                       |              |                |                             |
| JN1EV7APXJM351636          | 91318               | Q50           | 2018         |               |                           |                       |              |                |                             |
| JN1EV7APXJM351863          | 91318               | Q50           | 2018         |               |                           |                       |              |                |                             |
| JN1EV7APXJM351880          | 91118               | Q50           | 2018         |               |                           |                       |              |                |                             |
| JN1EV7AP0JM350219          | 91118               | Q50           | 2018         |               |                           |                       |              |                | ~                           |
|                            |                     |               |              |               |                           |                       |              |                |                             |

- 2. The results for your report are displayed on screen.
- 3. The filters at the top of the report allow you to filter the list by repair status, claims status, stop sale or parts restriction prior to exporting it.
  - The filters will limit the data shown on the screen to the filters you have selected.
  - Clicking the magnifying glass will execute the filters.
  - Clicking the broom will clear all the filters.

| Home Sales Ser                  | vice Parts Ad        | ministration        | _                  | _                        |                               | _                   | _              | _          | _                  | _             | Monday, February 26, 2018            |
|---------------------------------|----------------------|---------------------|--------------------|--------------------------|-------------------------------|---------------------|----------------|------------|--------------------|---------------|--------------------------------------|
| Service: Custor                 | m VIN Campaig        | n Report            |                    |                          |                               |                     |                |            |                    | A             | 🗛 A 🖶 Print DBS Live Cha             |
| Repair Status: Selec            | t 💌                  | ]                   |                    |                          | Claim                         | Status: Select      | <b>V</b>       |            |                    |               |                                      |
| Stop Sale: Select               | <u> </u>             |                     |                    |                          | Parts                         | testriction: Select |                |            |                    |               | 2                                    |
| Campaign Report                 |                      |                     |                    |                          |                               |                     |                |            |                    | Return to VIN | List Export Clear Screen             |
| Only VINs with an ope           | n campaign will be o | displayed. If a VIN | has multiple campa | igns, it will be display | ed as multiple lines per VIN. |                     |                |            | Select Definition: | Select 🗸 🗶    | Records per Page: Select V           |
| Items 1 to 38 of 38 To<br>VIN V | Model Code 🛩         | Model Line 🗸        | Model Year V       | Campaign ID 🗸            | Campaign Description          | Repair y            | Claim Status 🗸 | Campaign v | Repair By 🗸        | Stop Sale 🗸   | Go to Page Go<br>Parts Restriction v |
| JN1EV7AP0JM350219               | 91118                | Q50                 | 2018               | R1726                    | Q50 Q60 ECM REPRO ITB17-058   | status              |                | Open       | Dealer/Fleet       | N             | N                                    |
| JN1EV7AP0JM350317               | 91318                | Q50                 | 2018               | R1726                    | Q50 Q60 ECM REPRO ITB17-058   |                     |                | Open       | Dealer/Fleet       | N             | N                                    |
| JN1EV7AP1JM350360               | 91118                | Q50                 | 2018               | R1726                    | Q50 Q60 ECM REPRO ITB17-058   |                     |                | Open       | Dealer/Fleet       | N             | N                                    |
| JN1EV7AP1JM350472               | 91118                | Q50                 | 2018               | R1726                    | Q50 Q60 ECM REPRO ITB17-058   |                     |                | Open       | Dealer/Fleet       | N             | N                                    |
| JN1EV7AP1JM351248               | 91118                | Q50                 | 2018               | R1726                    | Q50 Q60 ECM REPRO ITB17-058   |                     |                | Open       | Dealer/Fleet       | N             | N                                    |
| JN1EV7AP2JM350285               | 91118                | Q50                 | 2018               | R1726                    | Q50 Q60 ECM REPRO ITB17-058   |                     |                | Open       | Dealer/Fleet       | N             | N                                    |
| JN1EV7AP2JM350349               | 91118                | Q50                 | 2018               | R1726                    | Q50 Q60 ECM REPRO ITB17-058   |                     |                | Open       | Dealer/Fleet       | N             | N                                    |
| JN1EV7AP2JM351453               | 91318                | Q50                 | 2018               | R1726                    | Q50 Q60 ECM REPRO ITB17-058   |                     |                | Open       | Dealer/Fleet       | N             | N                                    |
| JN1EV7AP2JM351534               | 91118                | Q50                 | 2018               | R1726                    | Q50 Q60 ECM REPRO ITB17-058   |                     |                | Open       | Dealer/Fleet       | N             | N                                    |
| JN1EV7AP2JM351923               | 91318                | Q50                 | 2018               | R1726                    | Q50 Q60 ECM REPRO ITB17-058   |                     |                | Open       | Dealer/Fleet       | N             | N                                    |
| JN1EV7AP2JM351985               | 91118                | Q50                 | 2018               | R1726                    | Q50 Q60 ECM REPRO ITB17-058   |                     |                | Open       | Dealer/Fleet       | N             | N                                    |
| JN1EV7AP3JM350361               | 91118                | Q50                 | 2018               | R1726                    | Q50 Q60 ECM REPRO ITB17-058   |                     |                | Open       | Dealer/Fleet       | N             | N                                    |
| JN1EV7AP3JM350506               | 91118                | Q50                 | 2018               | R1726                    | Q50 Q60 ECM REPRO ITB17-058   |                     |                | Open       | Dealer/Fleet       | N             | N                                    |
| JN1EV7AP3JM350926               | 91118                | Q50                 | 2018               | R1726                    | Q50 Q60 ECM REPRO ITB17-058   |                     |                | Open       | Dealer/Fleet       | N             | N                                    |
| JN1EV7AP3JM351056               | 91118                | Q50                 | 2018               | R1726                    | Q50 Q60 ECM REPRO ITB17-058   |                     |                | Open       | Dealer/Fleet       | N             | N                                    |
| JN1EV7AP3JM351249               | 91118                | Q50                 | 2018               | R1726                    | Q50 Q60 ECM REPRO ITB17-058   |                     |                | Open       | Dealer/Fleet       | N             | N                                    |
| JN1EV7AP3JM351686               | 91118                | Q50                 | 2018               | R1726                    | Q50 Q60 ECM REPRO ITB17-058   |                     |                | Open       | Dealer/Fleet       | N             | N                                    |
| JN1EV7AP3JM351977               | 91118                | Q50                 | 2018               | R1726                    | Q50 Q60 ECM REPRO ITB17-058   |                     |                | Open       | Dealer/Fleet       | N             | N                                    |
| JN1EV7AP4JM350420               | 91118                | Q50                 | 2018               | R1726                    | Q50 Q60 ECM REPRO ITB17-058   |                     |                | Open       | Dealer/Fleet       | N             | N                                    |
| 1N1EV/7ADd1M350465              | 01118                | 050                 | 2018               | R1726                    | 050.060 ECM REPRO ITR17-058   |                     |                | Onen       | Dealer/Fleet       | N             | N                                    |

Please contact: DBS Support Center at 1-855-233-8856 if you have any questions

### Exporting The Custom VIN Campaign Report

1. Click **Export** to transfer the data to an Excel spreadsheet

| Home Sales Ser          | vice Parts Adr        | ninistration            | _                  | _                         |                               | _                  | _              | _        | _                  | _             | Monday, February 26, 2018  |
|-------------------------|-----------------------|-------------------------|--------------------|---------------------------|-------------------------------|--------------------|----------------|----------|--------------------|---------------|----------------------------|
| Service: Custor         | n VIN Campaign        | Report                  |                    |                           |                               |                    |                |          |                    |               |                            |
| 13ervice. Custon        | ii viit campaigi      | Report                  |                    |                           |                               |                    |                |          |                    | ~             | A A G HIR DOS LIVE CHAR    |
| Repair Status: Select   |                       |                         |                    |                           | Claim St                      | atus: Select       | ~              |          |                    |               |                            |
| Stop Sale: Select       | 2                     |                         |                    |                           | Parts Re                      | striction: Select  | ~              |          |                    |               |                            |
|                         |                       |                         |                    |                           |                               |                    |                |          |                    |               | Q 関                        |
|                         |                       |                         |                    |                           |                               |                    |                |          |                    |               |                            |
|                         |                       |                         |                    |                           |                               |                    |                |          |                    | Return to VIN | Lie Export Clear Screen    |
| Campaign Report         | _                     |                         |                    |                           |                               | _                  |                | _        |                    | _             |                            |
| Cally Male with an even | a companies will be d | inclusion of a little l | has multiple same  | inne it will be displayed | ed as multiple lines are MM   |                    |                |          | Select Definition: | Select 🗸 🛣    | Records per Page: Select V |
| Items 1 to 38 of 38 To  | tal                   | ispiayeu. Il a vilvi    | nas multiple campa | igns, it will be display  | ed as multiple lines per VIN. |                    |                |          |                    |               | Go to Page Go              |
| VIN ~                   | Model Code 🗸          | Model Line 🗸            | Model Year 🗸       | Campaign ID 🗸             | Campaign Description          | Repair ~<br>Status | Claim Status 🗸 | Campaign | Repair By 🛩        | Stop Sale 🛩   | Parts Restriction \u03c4   |
| JN1EV7AP0JM350219       | 91118                 | Q50                     | 2018               | R1726                     | Q50 Q60 ECM REPRO ITB17-058   |                    |                | Open     | Dealer/Fleet       | N             | N                          |
| JN1EV7AP0JM350317       | 91318                 | Q50                     | 2018               | R1726                     | Q50 Q60 ECM REPRO ITB17-058   |                    |                | Open     | Dealer/Fleet       | N             | N                          |
| JN1EV7AP1JM350360       | 91118                 | Q50                     | 2018               | R1726                     | Q50 Q60 ECM REPRO ITB17-058   |                    |                | Open     | Dealer/Fleet       | N             | N                          |
| JN1EV7AP1JM350472       | 91118                 | Q50                     | 2018               | R1726                     | Q50 Q60 ECM REPRO ITB17-058   |                    |                | Open     | Dealer/Fleet       | N             | N                          |
| JN1EV7AP1JM351248       | 91118                 | Q50                     | 2018               | R1726                     | Q50 Q60 ECM REPRO ITB17-058   |                    |                | Open     | Dealer/Fleet       | N             | N                          |
| JN1EV7AP2JM350285       | 91118                 | Q50                     | 2018               | R1726                     | Q50 Q60 ECM REPRO ITB17-058   |                    |                | Open     | Dealer/Fleet       | N             | N                          |
| JN1EV7AP2JM350349       | 91118                 | Q50                     | 2018               | R1726                     | Q50 Q60 ECM REPRO ITB17-058   |                    |                | Open     | Dealer/Fleet       | N             | N                          |
| JN1EV7AP2JM351453       | 91318                 | Q50                     | 2018               | R1726                     | Q50 Q60 ECM REPRO ITB17-058   |                    |                | Open     | Dealer/Fleet       | N             | N                          |
| JN1EV7AP2JM351534       | 91118                 | Q50                     | 2018               | R1726                     | Q50 Q60 ECM REPRO ITB17-058   |                    |                | Open     | Dealer/Fleet       | N             | N                          |
| JN1EV7AP2JM351923       | 91318                 | Q50                     | 2018               | R1726                     | Q50 Q60 ECM REPRO ITB17-058   |                    |                | Open     | Dealer/Fleet       | N             | N                          |
| JN1EV7AP2JM351985       | 91118                 | Q50                     | 2018               | R1726                     | Q50 Q60 ECM REPRO ITB17-058   |                    |                | Open     | Dealer/Fleet       | N             | N                          |
| JN1EV7AP3JM350361       | 91118                 | Q50                     | 2018               | R1726                     | Q50 Q60 ECM REPRO ITB17-058   |                    |                | Open     | Dealer/Fleet       | N             | N                          |
| JN1EV7AP3JM350506       | 91118                 | Q50                     | 2018               | R1726                     | Q50 Q60 ECM REPRO ITB17-058   |                    |                | Open     | Dealer/Fleet       | N             | N                          |
| JN1EV7AP3JM350926       | 91118                 | Q50                     | 2018               | R1726                     | Q50 Q60 ECM REPRO ITB17-058   |                    |                | Open     | Dealer/Fleet       | N             | N                          |
| JN1EV7AP3JM351056       | 91118                 | Q50                     | 2018               | R1726                     | Q50 Q60 ECM REPRO ITB17-058   |                    |                | Open     | Dealer/Fleet       | N             | N                          |
| JN1EV7AP3JM351249       | 91118                 | Q50                     | 2018               | R1726                     | Q50 Q60 ECM REPRO ITB17-058   |                    |                | Open     | Dealer/Fleet       | N             | N                          |
| JN1EV7AP3JM351686       | 91118                 | Q50                     | 2018               | R1726                     | Q50 Q60 ECM REPRO ITB17-058   |                    |                | Open     | Dealer/Fleet       | N             | N                          |
| JN1EV7AP3JM351977       | 91118                 | Q50                     | 2018               | R1726                     | Q50 Q60 ECM REPRO ITB17-058   |                    |                | Open     | Dealer/Fleet       | N             | N                          |
| JN1EV7AP4JM350420       | 91118                 | Q50                     | 2018               | R1726                     | Q50 Q60 ECM REPRO ITB17-058   |                    |                | Open     | Dealer/Fleet       | N             | N                          |
| 1N/1EV/7ADd1M350465     | 01118                 | 050                     | 2018               | R1726                     | 050 060 ECM REDRO ITR17-058   |                    |                | Open     | Dealer/Fleet       | N             | N                          |

2. Select **OPEN** or **SAVE** for the exported data.

| JN1EV7AP3JM351977<br>JN1EV7AP4JM350420 | 91118<br>91118 | Q50<br>Q50 | 2018<br>Do you want to open o | R1726 | Q50 Q60 ECM REPRO ITB17-058 | Open Save | Open | Dealer/Fleet | N | N |
|----------------------------------------|----------------|------------|-------------------------------|-------|-----------------------------|-----------|------|--------------|---|---|
| JN1EV7AP3JM351686                      | 91118          | Q50        | 2018                          | R1726 | Q50 Q60 ECM REPRO ITB17-058 |           | Open | Dealer/Fleet | N | N |
| JN1EV7AP3JM351249                      | 91118          | Q50        | 2018                          | R1726 | Q50 Q60 ECM REPRO ITB17-058 |           | Open | Dealer/Fleet | N | N |
| JN1EV7AP3JM351056                      | 91118          | Q50        | 2018                          | R1726 | Q50 Q60 ECM REPRO ITB17-058 |           | Open | Dealer/Fleet | N | N |
| JN1EV7AP3JM350926                      | 91118          | Q50        | 2018                          | R1726 | Q50 Q60 ECM REPRO ITB17-058 |           | Open | Dealer/Fleet | N | N |
| JN1EV7AP3JM350506                      | 91118          | Q50        | 2018                          | R1726 | Q50 Q60 ECM REPRO ITB17-058 |           | Open | Dealer/Fleet | N | N |

3. Use your exported data to match to client information for your checked VINs and save file to your desired location.

| ⊟ ॸॸ <i>ऺ</i> ॰≰ <sup>#</sup> =                                                                                                    | campaignReport (1) [Read-Or  | ıly] - Excel                                                              | 69 – C ×                                         |
|----------------------------------------------------------------------------------------------------|------------------------------|---------------------------------------------------------------------------|--------------------------------------------------|
| File Home Insert Page Layout Formulas Data Review View                                                                                                    | Q Tell me what you want to a | ło                                                                        | <b>A</b> Share                                   |
| $\begin{bmatrix} \bullet & \bullet \\ \bullet & \bullet \\ \bullet & \bullet \\ Pate \\ P \\ ete \\ Clipboard \\ 5 \\ Font \\ Font \\ $ | General -<br>- \$ - % >      | Conditional Format as Cell<br>Formatting - Table - Styles<br>Styles Cells | Tormat<br>Clear ← Filter ← Select ←<br>Editing ∧ |
| SECURITY WARNING Some active content has been disabled. Click for more details.                                                                                                    | nable Content                |                                                                           | ×                                                |
|                                                                                                    |                              |                                                                           |                                                  |
| AI * : × ✓ Jx VIN                                                                                                    |                              |                                                                           |                                                  |
| A B C D E F                                                                                                    | G                            | H I J                                                                     | K L M N 🔺                                        |
| 1 VIN Model Co Model Lin Model Yes Campaign Campaign Descrip                                                                                                    | tion Repair Statu            | is Claim Status Campaign Repair By Stop                                   | Sale Parts Restriction                           |
| 2 JN1EV7AP0JM350219 91118 Q50 2018 R1726 Q50 Q60 ECM REPP                                                                                                    | RO ITB17-058                 | Open Dealer/Fleet N                                                       | N                                                |
| 3 JN1EV7AP0JM350317 91318 Q50 2018 R1726 Q50 Q60 ECM REPP                                                                                                    | RO ITB17-058                 | Open Dealer/Fleet N                                                       | N                                                |
| 4 JN1EV7AP1JM350360 91118 Q50 2018 R1726 Q50 Q60 ECM REPP                                                                                                    | RO ITB17-058                 | Open Dealer/Fleet N                                                       | N                                                |
| 5 JN1EV7AP1JM350472 91118 Q50 2018 R1726 Q50 Q60 ECM REPP                                                                                                    | RO ITB17-058                 | Open Dealer/Fleet N                                                       | N                                                |
| 6 JN1EV7AP1JM351248 91118 Q50 2018 R1726 Q50 Q60 ECM REPP                                                                                                    | RO ITB17-058                 | Open Dealer/Fleet N                                                       | N                                                |
| 7 JN1EV7AP2JM350285 91118 Q50 2018 R1726 Q50 Q60 ECM REPR                                                                                                    | RO ITB17-058                 | Open Dealer/Fleet N                                                       | N                                                |
| 8 JN1EV7AP2JM350349 91118 Q50 2018 R1726 Q50 Q60 ECM REPP                                                                                                    | RO ITB17-058                 | Open Dealer/Fleet N                                                       | N                                                |
| 9 JN1EV7AP2JM351453 91318 Q50 2018 R1726 Q50 Q60 ECM REPR                                                                                                    | RO ITB17-058                 | Open Dealer/Fleet N                                                       | N                                                |
| 10 JN1EV7AP2JM351534 91118 Q50 2018 R1726 Q50 Q60 ECM REPP                                                                                                    | RO ITB17-058                 | Open Dealer/Fleet N                                                       | N                                                |
| 11 JN1EV7AP2JM351923 91318 Q50 2018 R1726 Q50 Q60 ECM REPR                                                                                                    | RO ITB17-058                 | Open Dealer/Fleet N                                                       | N                                                |
| 12 JN1EV7AP2JM351985 91118 Q50 2018 R1726 Q50 Q60 ECM REPP                                                                                                    | RO ITB17-058                 | Open Dealer/Fleet N                                                       | N                                                |
| 13 JN1EV7AP3JM350361 91118 Q50 2018 R1726 Q50 Q60 ECM REPR                                                                                                    | RO ITB17-058                 | Open Dealer/Fleet N                                                       | N                                                |
| 14 JN1EV7AP3JM350506 91118 Q50 2018 R1726 Q50 Q60 ECM REPR                                                                                                    | RO ITB17-058                 | Open Dealer/Fleet N                                                       | N                                                |
| 15 JN1EV7AP3JM350926 91118 Q50 2018 R1726 Q50 Q60 ECM REPE                                                                                                    | RO ITB17-058                 | Open Dealer/Fleet N                                                       | N                                                |
| 16 IN1EV7AP3IM351056 91118 050 2018 81726 050 060 ECM REPE                                                                                                    | RO ITB17-058                 | Open Dealer/Elect N                                                       | N                                                |
| 17 JN1EV7AP3JM351249 91118 Q50 2018 R1726 Q50 Q60 ECM REPE                                                                                                    | RO ITB17-058                 | Open Dealer/Fleet N                                                       | N                                                |
| 18 IN1EV7AP3IM351686 91118 050 2018 81726 050 060 ECM REPE                                                                                                    | RO ITB17-058                 | Open Dealer/Elect N                                                       | N                                                |
| 19 JN1EV7AP3JM351977 91118 Q50 2018 R1726 Q50 Q60 ECM REPE                                                                                                    | RO ITB17-058                 | Open Dealer/Fleet N                                                       | N                                                |
| 20 IN1EV7AP4IM350420 91118 050 2018 81726 050 060 ECM REPE                                                                                                    | RO ITB17-058                 | Open Dealer/Elect N                                                       | N                                                |
| 21 IN1EV7AP4IM350465 91118 050 2018 B1726 050 060 ECM REPE                                                                                                    | RO ITB17-058                 | Open Dealer/Elect N                                                       | N                                                |
| 22 IN1EV7AP4IM351258 91118 050 2018 81726 050 060 ECM REPE                                                                                                    | RO ITB17-058                 | Open Dealer/Fleet N                                                       | N                                                |
| 23 IN1EV7AP4IM351468 91118 050 2018 81726 050 060 ECM REPE                                                                                                    | RO ITB17-058                 | Open Dealer/Fleet N                                                       | N                                                |
| 24 IN1EV7AP5IM350247 91318 050 2018 81726 050 060 ECM REPE                                                                                                    | RO ITB17-058                 | Open Dealer/Fleet N                                                       | N                                                |
| 25 IN1EV7AP5/IM350426 91118 050 2018 R1726 050 060 ECM REPE                                                                                                    | RO ITB17-058                 | Open Dealer/Fleet N                                                       | N                                                |
|                                                                                                    |                              | open bealer/fieet iv                                                      |                                                  |
| Sheet0 (+)                                                                                                    |                              |                                                                           | Þ                                                |
| Ready                                                                                                    |                              |                                                                           | I = + 100%                                       |

#### Merging Retailer Client Information with the Custom VIN Campaign Report

1. To merge retailer client information with the Custom VIN Campaign Report copy the client information into a new tab (worksheet) within the 'Custom VIN Campaign Report' workbook.

| 日 · 등 초 초                            | an <b>Eil</b> ∓<br>Page Lay | yout Form       | nulas Data                 | Review Vir |           | ACROBA           | INFINIT                                         | 'l Campaign Report - Excel                  |                    |               |                  |          |        |        |             |              |                                     | E                                | -      | 6)<br>A Sha |
|--------------------------------------|-----------------------------|-----------------|----------------------------|------------|-----------|------------------|-------------------------------------------------|---------------------------------------------|--------------------|---------------|------------------|----------|--------|--------|-------------|--------------|-------------------------------------|----------------------------------|--------|-------------|
| Paste Format Painter<br>Clipboard rs | Calibri<br>B I <u>U</u> -   | • 11 •<br>⊡ • 2 | A* A* ≡ ≡ ≡<br>• ▲ • ≡ ≡ ≡ | Alignma    | Wrap Wrap | Text<br>e & Cent | ter - \$ % % \$ % \$ % \$ Conditional Formatias | Normal Bad<br>Check Cell Explanatory<br>Sty | Good<br>Followed F | Neu<br>Hy Hyp | atrəl<br>Berlink | Calculat | tion 4 | insert | Delete Forr | Till<br>▲ Ch | oSum * A<br>* Z<br>ter* F<br>Editir | iort & Find &<br>Filter - Select | k<br>r |             |
| 626 • I ×                            | √ f≈                        |                 |                            |            |           |                  |                                                 |                                             |                    |               |                  |          |        |        |             |              |                                     |                                  |        |             |
| A h.                                 | В                           | С               | D                          | E          | F         | G                | н                                               | 1                                           | J                  | к             | L                | м        | N      | 0      | Р           | Q            | R                                   | S                                | т      | U           |
| 2 VIN                                | FIRST NAME                  | LAST NAME       | 2 STREET ADDRESS           | 5 CITY     | STATE     | ZIP              | CLIENT EMAIL                                    | CLIENT PHONE NUMBER                         |                    |               |                  |          |        |        |             |              |                                     |                                  |        |             |
| 3 JN1EV7AP0HM731692                  | MINNIE                      | MOUSE           | 1 INFINITI WAY             | FRANKLIN   | TN        | 37067            | MINNIE.MOUSE@INFINITI.COM                       | 1-615-999-9999                              |                    |               |                  |          |        |        |             |              |                                     |                                  |        |             |
| 4 JN1EV7AP0HM737217                  | MICKEY                      | MOUSE           | 1 INFINITI WAY             | FRANKLIN   | TN        | 37067            | MICKEY.MOUSE@INFINITI.COM                       | 1-615-999-9999                              |                    |               |                  |          |        |        |             |              |                                     |                                  |        |             |
| 5 JN1EV7AP0HM740831                  | GOOFY                       | DOG             | 1 INFINITI WAY             | ORLANDO    | FL        | 32789            | GOOFY.DOG@INFINITI.COM                          | 1-615-999-9999                              |                    |               |                  |          |        |        |             |              |                                     |                                  |        |             |
| 6 JN1EV7AP0HM742174                  | DONALD                      | DUCK            | 1 INFINITI WAY             | NEW YORK   | . NY      | 10001            | DONALD.DUCK@INFINITI.COM                        | 1-615-999-9999                              |                    |               |                  |          |        |        |             |              |                                     |                                  |        |             |
| 7 JN1EV7AP0HM742918                  | DAFFY                       | DUCK            | 1 INFINITI WAY             | SAN DIEGO  | CA        | 22434            | DAFFY. DUCK@INFINITI.COM                        | 1-615-999-9999                              |                    |               |                  |          |        |        |             |              |                                     |                                  |        |             |
| 8 JN1EV7AP0JM350110                  | DAISY                       | DUCK            | 1 INFINITI WAY             | SAN DIEGO  | CA        | 92037            | DAISY.DUCK@INFINITI.COM                         | 1-615-999-9999                              |                    |               |                  |          |        |        |             |              |                                     |                                  |        |             |
| 9 JN1EV7AP0JM352777                  | WINNIE                      | POOH            | 1 INFINITI WAY             | SAN DIEGO  | CA        | 92102            | WINNIE.POOH@INFINITI.com                        | 1-615-999-9999                              |                    |               |                  |          |        |        |             |              |                                     |                                  |        |             |
| 10 JN1EV7AP0JM352754                 | PRINCESS                    | JASMINE         | 1 INFINITI WAY             | FRANKLIN   | KY        | 42134            | PRINCESS.JASMINE@INFINITI.com                   | 1-615-999-9999                              |                    |               |                  |          |        |        |             |              |                                     |                                  |        |             |
| 11 JN1EV7AP1MW1732045                | PLUTO                       | DOG             | 1 INFINITI WAY             | FRANKLIN   | KY        | 42134            | PLUTO.DOG@INFINITI.COM                          | 1-015-999-9999                              |                    |               |                  |          |        |        |             |              |                                     |                                  |        |             |
| 12 JNIEV/APIMM/34102                 | PRINCESS                    | AURORA          | 1 INFINITI WAS             | FRANKLIN   | IN        | 37007            | PRINCESS.AUKORA@INFINITI.COM                    | 1-012-333-3333                              |                    |               |                  |          |        |        |             |              |                                     |                                  |        |             |
| 13                                   |                             |                 |                            |            |           |                  |                                                 |                                             |                    |               |                  |          |        |        |             |              |                                     |                                  |        |             |
| 14                                   |                             |                 |                            |            |           |                  |                                                 |                                             |                    |               |                  |          |        |        |             |              |                                     |                                  |        |             |
| 15                                   |                             |                 |                            |            |           |                  |                                                 |                                             |                    |               |                  |          |        |        |             |              |                                     |                                  |        |             |
| 17                                   |                             |                 |                            |            |           |                  |                                                 |                                             |                    |               |                  |          |        |        |             |              |                                     |                                  |        |             |
| 18                                   |                             |                 |                            |            |           |                  |                                                 |                                             |                    |               |                  |          |        |        |             |              |                                     |                                  |        |             |
| 19                                   |                             |                 |                            |            |           |                  |                                                 |                                             |                    |               |                  |          |        |        |             |              |                                     |                                  |        |             |
| 20                                   |                             |                 |                            |            |           |                  |                                                 |                                             |                    |               |                  |          |        |        |             |              |                                     |                                  |        |             |
| 21                                   |                             |                 |                            |            |           |                  |                                                 |                                             |                    |               |                  |          |        |        |             |              |                                     |                                  |        |             |
| 22                                   |                             |                 |                            |            |           |                  |                                                 |                                             |                    |               |                  |          |        |        |             |              |                                     |                                  |        |             |
| 23                                   |                             |                 |                            |            |           |                  |                                                 |                                             |                    |               |                  |          |        |        |             |              |                                     |                                  |        |             |
| 24                                   |                             |                 |                            |            |           |                  |                                                 |                                             |                    |               |                  |          |        |        |             |              |                                     |                                  |        |             |
| 25                                   |                             |                 |                            |            |           |                  |                                                 |                                             |                    |               |                  |          |        |        |             |              |                                     |                                  |        |             |
| 26                                   |                             |                 |                            |            | 1         |                  |                                                 |                                             |                    |               |                  |          |        |        |             |              |                                     |                                  |        |             |
| 27                                   |                             |                 |                            |            | -         |                  |                                                 |                                             |                    |               |                  |          |        |        |             |              |                                     |                                  |        |             |
| 28                                   |                             |                 |                            |            |           |                  |                                                 |                                             |                    |               |                  |          |        |        |             |              |                                     |                                  |        |             |
| 29                                   |                             |                 |                            |            |           |                  |                                                 |                                             |                    |               |                  |          |        |        |             |              |                                     |                                  |        |             |
| 30                                   |                             |                 |                            |            |           |                  |                                                 |                                             |                    |               |                  |          |        |        |             |              |                                     |                                  |        |             |
| 31                                   |                             |                 |                            |            |           |                  |                                                 |                                             |                    |               |                  |          |        |        |             |              |                                     |                                  |        |             |
| 32                                   |                             |                 |                            |            |           |                  |                                                 |                                             |                    |               |                  |          |        |        |             |              |                                     |                                  |        |             |
| 33                                   |                             |                 |                            |            |           |                  |                                                 |                                             |                    |               |                  |          |        |        |             |              |                                     |                                  |        |             |
| 34                                   |                             |                 |                            |            |           |                  |                                                 |                                             |                    |               |                  |          |        |        |             |              |                                     |                                  |        |             |
| 35                                   |                             |                 |                            |            |           |                  |                                                 |                                             |                    |               |                  |          |        |        |             |              |                                     |                                  |        |             |
| 36                                   |                             |                 |                            |            |           |                  |                                                 |                                             |                    |               |                  |          |        |        |             |              |                                     |                                  |        |             |
| 27                                   |                             |                 |                            |            |           |                  |                                                 |                                             |                    |               |                  |          |        |        |             |              |                                     |                                  |        |             |
| 37                                   |                             |                 |                            |            |           |                  |                                                 |                                             |                    |               |                  |          |        |        |             |              |                                     |                                  |        |             |
| 38                                   |                             |                 |                            |            |           |                  |                                                 |                                             |                    |               |                  |          |        |        |             |              |                                     |                                  |        |             |

2. Sort both tabs in the workbook by VIN

|     | a 🗢 🗞 💑 .                                         | *** <b>E</b> I                  | *                        |                                                                          |                           |                           | _                         |                              |                              | INFI                          | NITI Campaign Report                        | - Excel                     | _             |                      | _                        |                   |
|-----|---------------------------------------------------|---------------------------------|--------------------------|--------------------------------------------------------------------------|---------------------------|---------------------------|---------------------------|------------------------------|------------------------------|-------------------------------|---------------------------------------------|-----------------------------|---------------|----------------------|--------------------------|-------------------|
| 1   |                                                   | sert Page L                     | ayout Form               | nulas Data R                                                             |                           |                           | CROBAT                    |                              |                              |                               |                                             |                             |               |                      |                          |                   |
| Fri | om From From Fro<br>cess Web Text S<br>Get Extern | om Other Expources Contral Data | isting<br>nections Query | Show Queries<br>IIII From Table<br>Y こる Recent Source<br>Get & Transform | s Refresh and the content | Conne<br>Prope<br>Edit Li | ections<br>rities<br>inks | 2↓ A2<br>Filter<br>Sort & Fi | Clear<br>Reapply<br>Advanced | Text to Flash<br>Columns Fill | Remove Data<br>Duplicates Validation<br>Dat | Consolidate Relat           | ionships<br>C | Manage<br>Data Model | What-I<br>Analysis<br>Fo | f For<br>Sirecast |
| A   | 2                                                 | ×                               | JN1EV7A                  | P0HM731692                                                               |                           |                           |                           |                              |                              |                               |                                             |                             |               |                      |                          |                   |
|     |                                                   |                                 |                          |                                                                          |                           |                           |                           |                              |                              |                               |                                             |                             |               |                      |                          |                   |
|     | A                                                 | EIDST NAA                       |                          | D<br>E ETREET ADDRESS                                                    | E                         | F                         | G 710                     | CHENT EMAN                   | н                            |                               | CUENT DH                                    |                             | 1             | к                    | L                        |                   |
| 1   | INTEVZADOMMZ216                                   |                                 |                          |                                                                          | EPANKLIN                  | TN                        | 27067                     | MININE MOUSE                 | NEINITI COM                  |                               | 1.615.999.0                                 | DINE NUMBER                 |               |                      |                          |                   |
| 2   | IN1EV7AP0HM7316                                   | 17 MICKEY                       | MOUSE                    |                                                                          | FRANKLIN                  | TN                        | 37067                     | MICKEY MOUSE@                | Sout                         |                               | 1-019-999-                                  | 1333                        |               | 2                    | ~                        |                   |
| 4   | IN1EV7AP0HM7408                                   | 31 GOOFY                        | DOG                      | 1 INFINITI WAY                                                           | ORLANDO                   | FL                        | 32789                     | GOOFY, DOG@INE               | 3010                         |                               |                                             |                             |               | '                    | ~                        |                   |
| 5   | JN1EV7AP0HM7421                                   | 74 DONALD                       | DUCK                     | 1 INFINITI WAY                                                           | NEW YORK                  | NY                        | 10001                     | DONALD.DUCK@I                | * Add Level                  | × Delete Level                | E Copy Level                                | <ul> <li>Options</li> </ul> |               | My data h            | s <u>h</u> eaders        |                   |
| 6   | JN1EV7AP0HM7429                                   | 18 DAFFY                        | DUCK                     | <b>1</b> INFINITI WAY                                                    | SAN DIEGO                 | CA                        | 22434                     | DAFFY. DUCK@IN               | Column                       |                               | Sort On                                     | 01                          | der           |                      |                          |                   |
| 7   | JN1EV7AP0JM3501:                                  | 0 DAISY                         | DUCK                     | <b>1 INFINITI WAY</b>                                                    | SAN DIEGO                 | CA                        | 92037                     | DAISY.DUCK@INF               | Sort by                      |                               | Values                                      | At                          | οZ            |                      |                          |                   |
| 8   | JN1EV7AP0JM3527                                   | 7 WINNIE                        | POOH                     | <b>1 INFINITI WAY</b>                                                    | SAN DIEGO                 | CA                        | 92102                     | WINNIE.POOH@I                | No. of Concession, Name      |                               |                                             |                             |               |                      |                          |                   |
| 9   | JN1EV7AP0JM35279                                  | 4 PRINCESS                      | JASMINE                  | <b>1</b> INFINITI WAY                                                    | FRANKLIN                  | KY                        | 42134                     | PRINCESS.JASMIN              |                              |                               |                                             |                             |               |                      |                          |                   |
| 10  | JN1EV7AP1HM7320                                   | 43 PLUTO                        | DOG                      | 1 INFINITI WAY                                                           | FRANKLIN                  | KY                        | 42134                     | PLUTO.DOG@INFI               |                              |                               |                                             |                             |               |                      |                          |                   |
| 11  | JN1EV7AP1HM7341                                   | 02 PRINCESS                     | AURORA                   | 1 INFINITI WAY                                                           | FRANKLIN                  | TN                        | 37067                     | PRINCESS.AUROR               |                              |                               |                                             |                             |               |                      |                          |                   |
| 12  |                                                   |                                 |                          |                                                                          |                           |                           |                           |                              |                              |                               |                                             |                             |               |                      |                          |                   |
| 14  |                                                   |                                 |                          |                                                                          |                           |                           |                           |                              |                              |                               |                                             |                             |               |                      |                          |                   |
| 15  |                                                   |                                 |                          |                                                                          |                           |                           |                           |                              |                              |                               |                                             |                             | OK            |                      | Cancel                   |                   |
| 16  |                                                   |                                 |                          |                                                                          |                           |                           |                           |                              |                              |                               |                                             |                             | _             |                      |                          | 1                 |
| 17  |                                                   |                                 |                          |                                                                          |                           |                           |                           |                              |                              |                               |                                             |                             |               |                      |                          |                   |
| 18  |                                                   |                                 |                          |                                                                          |                           |                           |                           |                              |                              |                               |                                             |                             |               |                      |                          |                   |
| 19  |                                                   |                                 |                          |                                                                          |                           |                           |                           |                              |                              |                               |                                             |                             |               |                      |                          |                   |
| 20  |                                                   |                                 |                          |                                                                          |                           |                           |                           |                              |                              |                               |                                             |                             |               |                      |                          |                   |
| 21  |                                                   |                                 |                          |                                                                          |                           |                           |                           |                              |                              |                               |                                             |                             | -             |                      |                          |                   |
| 22  |                                                   |                                 |                          |                                                                          |                           |                           |                           |                              |                              |                               |                                             |                             |               |                      |                          |                   |
| 23  |                                                   |                                 |                          |                                                                          |                           |                           |                           |                              |                              |                               |                                             |                             |               |                      |                          |                   |
| 25  |                                                   |                                 |                          |                                                                          |                           |                           |                           |                              |                              |                               |                                             |                             |               |                      |                          |                   |
| 26  |                                                   |                                 |                          |                                                                          |                           |                           |                           |                              |                              |                               |                                             |                             |               |                      |                          |                   |
| 27  |                                                   |                                 |                          |                                                                          |                           |                           |                           |                              |                              |                               |                                             |                             |               |                      |                          |                   |
| 28  |                                                   |                                 |                          |                                                                          |                           |                           |                           |                              |                              |                               |                                             |                             |               |                      |                          |                   |
| 29  |                                                   |                                 |                          |                                                                          |                           |                           |                           |                              |                              |                               |                                             |                             |               |                      |                          |                   |
| 30  |                                                   |                                 |                          |                                                                          |                           |                           |                           |                              |                              |                               |                                             |                             |               |                      |                          |                   |
| 31  |                                                   |                                 |                          |                                                                          |                           |                           |                           |                              |                              |                               |                                             |                             |               |                      |                          |                   |
| 32  |                                                   |                                 |                          |                                                                          |                           |                           |                           |                              |                              |                               |                                             |                             |               |                      |                          |                   |
| 34  |                                                   |                                 |                          |                                                                          |                           |                           |                           |                              |                              |                               |                                             |                             |               |                      |                          |                   |
| 35  |                                                   |                                 |                          |                                                                          |                           |                           |                           |                              |                              |                               |                                             |                             |               |                      |                          |                   |
| 36  |                                                   |                                 |                          |                                                                          |                           |                           |                           |                              |                              |                               |                                             |                             |               |                      |                          |                   |
| 37  |                                                   |                                 |                          |                                                                          |                           |                           |                           |                              |                              |                               |                                             |                             |               |                      |                          |                   |
| 38  | i i cuer                                          |                                 | DODT DET                 | AU EDIA CLIENT EU                                                        |                           |                           |                           |                              |                              |                               |                                             |                             |               | - 1                  |                          |                   |
|     | CUST                                              | OM VIN CM RI                    | RET                      | AILER'S CLIENT FI                                                        | •                         |                           |                           |                              |                              |                               |                                             |                             |               | 4                    |                          |                   |

Merging Retailer Client Information with the Custom VIN Campaign Report Continued

| E   | ] < - R & &                                     | s <sup>2</sup> 6 🖬 ÷         |                    |                |                             |                                               |                          |                   |                                       |                    | INFIN         | ITI Campaig          | jn Report - Exce                     | =1                 |            |                    |              |                               |    |
|-----|-------------------------------------------------|------------------------------|--------------------|----------------|-----------------------------|-----------------------------------------------|--------------------------|-------------------|---------------------------------------|--------------------|---------------|----------------------|--------------------------------------|--------------------|------------|--------------------|--------------|-------------------------------|----|
| Fi  | le Home Inser                                   | t Page Layo                  | out Form           | ulas Data      | Review                      | View ACROBA                                   | T Q Tell me              | what              | you want to de                        | <b>.</b>           |               |                      |                                      |                    |            |                    |              |                               |    |
| Fro | m From From From From Set Source Get External D | Other Existi<br>ces + Connec | ing<br>tions Query | Get & Transfor | ueries<br>able R<br>Sources | Connections<br>efresh<br>All +<br>Connections | 2↓ AZ<br>Z↓ Sort<br>Sort | Filter<br>rt & Fi | Te Clear<br>Te Reapply<br>Te Advanced | Text to<br>Columns | Flash<br>Fill | Remove<br>Duplicates | Data Co<br>Validation ~<br>Data Tool | ∎⇒□<br>nsolidate f | Relationsh | iips Man<br>Data N | age<br>Aodel | What-If<br>Analysis +<br>Fore | Fo |
| A2  | • : ×                                           | √ <i>f</i> ×                 | JN1EV7A            | POHM731692     |                             |                                               |                          |                   |                                       |                    |               |                      |                                      |                    |            |                    |              |                               |    |
|     | A                                               | B                            | С                  | D              | E                           | F                                             |                          |                   | G                                     | H                  | 0             | 1                    | L                                    | K                  | 1 0 1      | L                  | _            | M                             |    |
| 1   |                                                 | Nodel Code                   | Model Line         | 2 Model Yea    | r Campaig                   | n ID Campaign Descr                           | Iption                   | Rep               | air Status Cl                         | aim Status         | Campa         | ign Status           | Repair By                            | Stop Sa            | N Parts    | Restricti          | on           |                               |    |
| 2   | INTEV / APUHIVI / 31692                         | 91217                        | 050                | 2017           | R1720                       | Q50 Q60 ECM RE                                | PRO ITB17-058            | 1                 | S                                     |                    | Open          |                      | Dealer/Flee                          | U N                | IN         |                    | 2            | ~ 1                           |    |
| 4   | IN1EV7AP0HM737217                               | 91117                        | 050                | 2017           | R1726                       | 050 060 ECM RE                                | PRO ITB17-058            |                   | sort                                  |                    |               |                      |                                      |                    |            |                    | ſ            | ~                             |    |
| 5   | IN1EV7AP0HM742174                               | 91117                        | 050                | 2017           | R1726                       | Q50 Q60 ECM RE                                | PRO ITB17-058            |                   | * Add Leve                            |                    | te Level      | EP Copy              | Level 🔺 🦷                            | Optio              | ns         | 🖂 My d             | Jata has     | <u>h</u> eaders               |    |
| 6   | JN1EV7AP0HM742918                               | 91117                        | Q50                | 2017           | R1726                       | Q50 Q60 ECM RE                                | PRO ITB17-058            |                   | Caluma                                |                    |               | Sect On              |                                      |                    | Order      |                    | _            |                               |    |
| 7   | JN1EV7AP0JM350110                               | 91118                        | Q50                | 2018           | R1726                       | Q50 Q60 ECM RE                                | PRO ITB17-058            |                   | Sort by                               |                    |               | Soft On              |                                      |                    | Order      |                    |              |                               |    |
| 8   | JN1EV7AP0JM352777                               | 91118                        | Q50                | 2018           | R1726                       | Q50 Q60 ECM RE                                | PRO ITB17-058            |                   | VIII                                  | •                  | $\sim$        | values               |                                      | $\sim$             | A 10 2     |                    |              |                               |    |
| 9   | JN1EV7AP0JM352794                               | 91118                        | Q50                | 2018           | R1726                       | Q50 Q60 ECM RE                                | PRO ITB17-058            |                   |                                       |                    |               |                      |                                      |                    |            |                    |              |                               |    |
| 10  | JN1EV7AP1HM732043                               | 91117                        | Q50                | 2017           | R1726                       | Q50 Q60 ECM RE                                | PRO ITB17-058            |                   |                                       |                    |               |                      |                                      |                    |            |                    |              |                               |    |
| 11  | JN1EV7AP1HM734102                               | 91117                        | Q50                | 2017           | R1726                       | Q50 Q60 ECM RE                                | PRO ITB17-058            |                   |                                       |                    |               |                      |                                      |                    |            |                    |              |                               |    |
| 12  |                                                 |                              |                    |                |                             |                                               |                          |                   |                                       |                    |               |                      |                                      |                    |            |                    |              |                               |    |
| 13  |                                                 |                              |                    |                |                             |                                               |                          |                   |                                       |                    |               |                      |                                      |                    |            |                    |              |                               |    |
| 14  |                                                 |                              |                    |                |                             |                                               |                          |                   |                                       |                    |               |                      |                                      |                    | _          |                    |              |                               |    |
| 15  |                                                 |                              |                    |                |                             |                                               |                          |                   |                                       |                    |               |                      |                                      |                    |            | ОК                 | c            | ancel                         |    |
| 16  |                                                 |                              |                    |                |                             |                                               |                          |                   |                                       |                    |               |                      |                                      |                    |            |                    |              |                               |    |
| 17  |                                                 |                              |                    |                |                             |                                               |                          |                   |                                       |                    |               |                      |                                      |                    |            |                    |              |                               |    |
| 18  |                                                 |                              |                    |                |                             |                                               |                          |                   |                                       |                    |               |                      |                                      |                    |            |                    |              |                               |    |
| 19  |                                                 |                              |                    |                |                             |                                               |                          |                   |                                       |                    |               |                      |                                      |                    |            |                    |              |                               |    |
| 20  |                                                 |                              |                    |                |                             |                                               |                          |                   |                                       |                    |               |                      |                                      |                    |            |                    |              |                               |    |
| 21  |                                                 |                              |                    |                |                             |                                               |                          |                   |                                       |                    |               |                      |                                      |                    |            |                    |              |                               |    |
| 22  |                                                 |                              |                    |                |                             |                                               |                          |                   |                                       |                    |               |                      |                                      |                    |            |                    |              |                               |    |
| 23  |                                                 |                              |                    |                |                             |                                               |                          |                   |                                       |                    |               |                      |                                      |                    |            |                    |              |                               |    |
| 24  |                                                 |                              |                    |                |                             |                                               |                          |                   |                                       |                    |               |                      |                                      |                    |            |                    |              |                               |    |
| 25  |                                                 |                              |                    |                |                             |                                               |                          |                   |                                       |                    |               |                      |                                      |                    |            |                    |              |                               |    |
| 27  |                                                 |                              |                    |                |                             |                                               |                          |                   |                                       |                    |               |                      |                                      |                    |            |                    |              |                               |    |
| 28  |                                                 |                              |                    |                |                             |                                               |                          |                   |                                       |                    |               |                      |                                      |                    |            |                    |              |                               |    |
| 29  |                                                 |                              |                    |                |                             |                                               |                          |                   |                                       |                    |               |                      |                                      |                    |            |                    |              |                               |    |
| 30  |                                                 |                              |                    |                |                             |                                               |                          |                   |                                       |                    |               |                      |                                      |                    |            |                    |              |                               |    |
| 31  |                                                 |                              |                    |                |                             |                                               |                          |                   |                                       |                    |               |                      |                                      |                    |            |                    |              |                               |    |
| 32  |                                                 |                              |                    |                |                             |                                               |                          |                   |                                       |                    |               |                      |                                      |                    |            |                    |              |                               |    |
| 33  |                                                 |                              |                    |                |                             |                                               |                          |                   |                                       |                    |               |                      |                                      |                    |            |                    |              |                               |    |
| 34  |                                                 |                              |                    |                |                             |                                               |                          |                   |                                       |                    |               |                      |                                      |                    |            |                    |              |                               |    |
| 35  |                                                 |                              |                    |                |                             |                                               |                          |                   |                                       |                    |               |                      |                                      |                    |            |                    |              |                               |    |
| 36  |                                                 |                              |                    |                |                             |                                               |                          |                   |                                       |                    |               |                      |                                      |                    |            |                    |              |                               |    |
| 37  |                                                 |                              |                    |                |                             |                                               |                          |                   |                                       |                    |               |                      |                                      |                    |            |                    |              |                               |    |
| 38  |                                                 |                              | _                  |                |                             | -                                             |                          |                   |                                       |                    |               |                      |                                      |                    |            |                    |              |                               |    |
|     | CUSTOM                                          | VIN CM REP                   | OKT RET            | AILER'S CLIEN  | NT FILE                     | (+)                                           |                          |                   |                                       |                    |               |                      |                                      |                    |            | •                  |              |                               |    |

3. Insert columns to the right of the VIN column in the Custom VIN Campaign Report tab. Note: Insert as many columns as are in the Client file that you want to pull over (First Name, Last Name, Street Address, City, State, Zip, Client Email, Client Phone Number = 8 columns to add)

| E d                | - E & & #                                                | Å 🖬 🕫                            |                                                                                   |                                             |                                                                    | IN                           | IFINITI Campaign Repor                          | t - Excel                                   |                           |                                                 |               |                            |                           | ⊡ –                         | ۵ ک          |
|--------------------|----------------------------------------------------------|----------------------------------|-----------------------------------------------------------------------------------|---------------------------------------------|--------------------------------------------------------------------|------------------------------|-------------------------------------------------|---------------------------------------------|---------------------------|-------------------------------------------------|---------------|----------------------------|---------------------------|-----------------------------|--------------|
| File               | Home Insert                                              | Page Layout                      | Formulas Data Rev                                                                 | view View ACROBA                            | AT Q Tell me what you want to                                      |                              |                                                 |                                             |                           |                                                 |               |                            |                           |                             | A Share      |
| From F<br>Access V | tom From From Ot<br>Veb Text Sources<br>Get External Dat | ther Existing<br>s * Connections | Show Queries<br>From Table<br>New<br>Query + Co Recent Sources<br>Get & Transform | Refresh<br>All + Connections<br>Connections | 2↓ ZA<br>Z↓ Sort Filter ♥ Reapp<br>Filter ♥ Advan<br>Sort & Filter | Text to Fla<br>ed Columns Fi | sh Remove Data<br>II Duplicates Validatio<br>Da | Consolidate Relationship<br>r *<br>ta Tools | Manage W<br>Data Model An | hat-If Forecast G<br>alysis * Sheet<br>Forecast | roup Ungroup  | Subtotal += Si<br>Subtotal | how Detail<br>lide Detail |                             |              |
| H51                | • : X                                                    | √ <i>f</i> e                     |                                                                                   |                                             |                                                                    |                              |                                                 |                                             |                           |                                                 |               |                            |                           |                             |              |
| ai.                | Δ                                                        | R                                | C                                                                                 | D                                           | F                                                                  | F                            | G                                               | н                                           | 1                         | 1.1                                             | к             | L L                        | м                         | N                           | 0            |
| 1 VIN              |                                                          |                                  |                                                                                   |                                             | -                                                                  |                              |                                                 |                                             |                           | Model Co                                        | de Model Line | e Model Yea                | r Campaign ID             | Campaign Description        | Repair Statu |
| 2 JN1E             | /7AP0HM731692                                            |                                  |                                                                                   |                                             |                                                                    |                              |                                                 |                                             |                           | 91117                                           | Q50           | 2017                       | R1726                     | Q50 Q60 ECM REPRO ITB17-058 |              |
| 3 JN1E             | /7AP0HM737217                                            |                                  |                                                                                   |                                             |                                                                    |                              |                                                 |                                             |                           | 91317                                           | Q50           | 2017                       | R1726                     | Q50 Q60 ECM REPRO ITB17-058 |              |
| 4 JN1E             | /7AP0HM740831                                            |                                  |                                                                                   |                                             |                                                                    |                              |                                                 |                                             |                           | 91117                                           | Q50           | 2017                       | R1726                     | Q50 Q60 ECM REPRO ITB17-058 |              |
| 5 JN1E             | /7AP0HM742174                                            |                                  |                                                                                   |                                             |                                                                    |                              |                                                 |                                             |                           | 91117                                           | Q50           | 2017                       | R1726                     | Q50 Q60 ECM REPRO ITB17-058 |              |
| 6 JN1E             | /7AP0HM742918                                            |                                  |                                                                                   |                                             |                                                                    |                              |                                                 |                                             |                           | 91117                                           | Q50           | 2017                       | R1726                     | Q50 Q60 ECM REPRO ITB17-058 |              |
| 7 JN1E             | /7AP0JM350110                                            |                                  |                                                                                   |                                             |                                                                    |                              |                                                 |                                             |                           | 91118                                           | Q50           | 2018                       | R1726                     | Q50 Q60 ECM REPRO ITB17-058 |              |
| 8 JN1E             | /7AP0JM352777                                            |                                  |                                                                                   |                                             |                                                                    |                              |                                                 |                                             |                           | 91118                                           | Q50           | 2018                       | R1726                     | Q50 Q60 ECM REPRO ITB17-058 |              |
| 9 JN1E             | /7AP0JM352794                                            |                                  |                                                                                   |                                             |                                                                    |                              |                                                 |                                             |                           | 91118                                           | Q50           | 2018                       | R1726                     | Q50 Q60 ECM REPRO ITB17-058 |              |
| 10 JN1E            | /7AP1HM732043                                            |                                  |                                                                                   |                                             |                                                                    |                              |                                                 |                                             |                           | 91117                                           | Q50           | 2017                       | R1726                     | Q50 Q60 ECM REPRO ITB17-058 |              |
| 11 JN1E            | /7AP1HM734102                                            |                                  |                                                                                   |                                             |                                                                    |                              |                                                 |                                             |                           | 91117                                           | Q50           | 2017                       | R1726                     | Q50 Q60 ECM REPRO ITB17-058 |              |

Merging Retailer Client Information with the Custom VIN Campaign Report Continued

### 4. In Cell B2 type the following: =VLOOKUP(

| 日ごをある                                        | ñ 🖻 =                                      |                                                                            |                                             |                                             |                                      | INFINITI Campaign Report                                | Excel                    |                                                  |                     |              |                 | ⊞ -                          | 0 X        |
|----------------------------------------------|--------------------------------------------|----------------------------------------------------------------------------|---------------------------------------------|---------------------------------------------|--------------------------------------|---------------------------------------------------------|--------------------------|--------------------------------------------------|---------------------|--------------|-----------------|------------------------------|------------|
| File Home Insert                             | Page Layout                                | Formulas Data Review                                                       | w View ACROBA                               | T 🛛 🖓 Tell me what you                      |                                      |                                                         |                          |                                                  |                     |              |                 |                              | ₽ Share    |
| From From From Text Sources Web Text Sources | Dther Existing<br>es * Connections<br>lata | Show Queries<br>From Table<br>Query - Co Recent Sources<br>Get & Transform | Refresh<br>All - Connections<br>Connections | 2↓ ZAZ<br>Z↓ Sort Filter V<br>Sort & Filter | Clear<br>Reapply<br>Advanced Columns | Flash Remove Data<br>Fill Duplicates Validation<br>Data | Consolidate Relationship | S Manage<br>Data Model Analysis - Si<br>Forecast | ecast Group<br>heet | Ungroup Subt | += Show Detail  |                              | ^          |
| SUM + : X                                    | J fr =VII                                  | OOKUPI                                                                     |                                             |                                             |                                      |                                                         |                          |                                                  |                     |              |                 |                              |            |
|                                              |                                            |                                                                            |                                             |                                             |                                      |                                                         |                          |                                                  |                     |              |                 |                              |            |
| A                                            | В                                          | C                                                                          | D                                           | E                                           | F                                    | G                                                       | н                        | 1 I                                              |                     | К            | L               | M N                          | 0 1        |
| 1 VIN                                        | FIRST NAME                                 | LAST NAME                                                                  | STREET ADDRESS                              | CITY                                        | STATE                                | ZIP                                                     | CLIENT EMAIL             | CLIENT PHONE NUMBER                              | Model Code          | Model Line   | Model Year Camp | aign ID Campaign Description | Repair Sta |
| 2 JN1EV7AP0HM731692                          | =VLOOKUP(                                  |                                                                            |                                             |                                             |                                      |                                                         |                          |                                                  | 91117               | Q50          | 2017 R1726      | Q50 Q60 ECM REPRO ITB17-058  |            |
| 3 JN1EV7AP0HM737217                          | VLOOKUP(lookup_v                           | value, table_array, col_index_nur                                          | m, [range_lookup])                          |                                             |                                      |                                                         |                          |                                                  | 91317               | Q50          | 2017 R1726      | Q50 Q60 ECM REPRO ITB17-058  |            |
| 4 JN1EV7AP0HM740831                          |                                            |                                                                            |                                             |                                             |                                      |                                                         |                          |                                                  | 91117               | Q50          | 2017 R1726      | Q50 Q60 ECM REPRO ITB17-058  |            |
| 5 JN1EV7AP0HM742174                          |                                            |                                                                            |                                             |                                             |                                      |                                                         |                          |                                                  | 91117               | Q50          | 2017 R1726      | Q50 Q60 ECM REPRO ITB17-058  |            |
| 6 JN1EV7AP0HM742918                          |                                            |                                                                            |                                             |                                             |                                      |                                                         |                          |                                                  | 91117               | Q50          | 2017 R1726      | Q50 Q60 ECM REPRO ITB17-058  |            |
| 7 JN1EV7AP0JM350110                          |                                            |                                                                            |                                             |                                             |                                      |                                                         |                          |                                                  | 91118               | Q50          | 2018 R1726      | Q50 Q60 ECM REPRO ITB17-058  |            |
| 8 JN1EV7AP0JM352777                          |                                            |                                                                            |                                             |                                             |                                      |                                                         |                          |                                                  | 91118               | Q50          | 2018 R1726      | Q50 Q60 ECM REPRO ITB17-058  |            |
| 9 JN1EV7AP0JM352794                          |                                            |                                                                            |                                             |                                             |                                      |                                                         |                          |                                                  | 91118               | Q50          | 2018 R1726      | Q50 Q60 ECM REPRO ITB17-058  |            |
| 10 JN1EV7AP1HM732043                         |                                            |                                                                            |                                             |                                             |                                      |                                                         |                          |                                                  | 91117               | Q50          | 2017 R1726      | Q50 Q60 ECM REPRO ITB17-058  |            |
| 11 JN1EV7AP1HM734102                         |                                            |                                                                            |                                             |                                             |                                      |                                                         |                          |                                                  | 91117               | Q50          | 2017 R1726      | Q50 Q60 ECM REPRO ITB17-058  |            |
| 12                                           |                                            |                                                                            |                                             |                                             |                                      |                                                         |                          |                                                  |                     |              |                 |                              |            |
| 13                                           |                                            |                                                                            |                                             |                                             |                                      |                                                         |                          |                                                  |                     |              |                 |                              |            |

5. Next, select cell or type A2, (Formula Example: =VLOOKUP(A2,)

| 80                                                                                                    | 튤홂홂                                                                                                    | ងំ 🖬 ÷                                                 |                                                                                  |                                                            |                          |                                    | INFINITI Campaign Report                                      | - Excel                 |                                                  |                                                                                                    |                                                                                       |                                                                                                    |                                                                                      | ⊞ -                                                                                                    |                                                                                    |
|----------------------------------------------------------------------------------------------------|----------------------------------------------------------------------------------------------------|--------------------------------------------------------|----------------------------------------------------------------------------------|------------------------------------------------------------|--------------------------|------------------------------------|---------------------------------------------------------------|-------------------------|--------------------------------------------------|----------------------------------------------------------------------------------------------------|---------------------------------------------------------------------------------------|----------------------------------------------------------------------------------------------------|--------------------------------------------------------------------------------------|----------------------------------------------------------------------------------------------------|------------------------------------------------------------------------------------|
| File                                                                                                    | Home Insert                                                                                                    | Page Layout                                            | Formulas Data Revi                                                               | ew View ACROBA                                             | ιT Ω Tell me what you    | ı want to do                       |                                                               |                         |                                                  |                                                                                                    |                                                                                       |                                                                                                    |                                                                                      |                                                                                                    | A Share                                                                            |
| From Fro<br>Access We                                                                                                    | n From From C<br>Text Source<br>Get External D                                                                                                    | Other Existing<br>es Connections                       | Show Queries<br>From Table<br>New<br>Query - C Recent Sources<br>Get & Transform | Connections<br>Refresh<br>All - Connections<br>Connections | A↓ Z A<br>Z↓ Sort Filter | Clear<br>Reapply<br>Advanced Colum | lo Flash Remove Data<br>Ins Fill Duplicates Validation<br>Dat | Consolidate Relationshi | ps Manage<br>Data Model Analysis * S<br>Forecast | recast Group                                                                                              | Ungroup Subto                                                                         | * Show Del<br>" Hide Det<br>tal                                                                                               | tail<br>ail<br>G                                                                     |                                                                                                    | ٨                                                                                  |
| B2                                                                                                    | • : X                                                                                                    | √ fx =VLC                                              | OKUP(A2,                                                                         |                                                            |                          |                                    |                                                               |                         |                                                  |                                                                                                    |                                                                                       |                                                                                                    |                                                                                      |                                                                                                    |                                                                                    |
|                                                                                                    |                                                                                                    |                                                        |                                                                                  |                                                            |                          |                                    |                                                               |                         |                                                  |                                                                                                    |                                                                                       |                                                                                                    |                                                                                      |                                                                                                    |                                                                                    |
|                                                                                                    |                                                                                                    |                                                        |                                                                                  |                                                            |                          |                                    |                                                               | 1                       |                                                  |                                                                                                    |                                                                                       |                                                                                                    |                                                                                      |                                                                                                    |                                                                                    |
| 1 1/11                                                                                                    | A                                                                                                    | B                                                      | C                                                                                | D                                                          | E                        | F                                  | G                                                             | H                       |                                                  | ]<br>Madal Cada                                                                                           | K                                                                                     | L                                                                                                    | M                                                                                    | N                                                                                                    | 0 A                                                                                |
| 1 VIN                                                                                                    | A                                                                                                    | B<br>FIRST NAME                                        | C<br>LAST NAME                                                                   | D<br>STREET ADDRESS                                        | E                        | F                                  | G<br>ZIP                                                      | H                       | I<br>CLIENT PHONE NUMBER                         | J<br>Model Code                                                                                           | K<br>Model Line                                                                       | L<br>Model Year Ca                                                                                                    | M<br>Impaign ID                                                                      | N<br>Campaign Description                                                                                                    | O ▲<br>Repair Sta                                                                  |
| 1 VIN<br>2 JN1EV7<br>3 IN1EV7                                                                                                    | A<br>APOHM731692<br>APOHM737217                                                                                                    | B<br>FIRST NAME<br>=VLOOKUP[A2,                        | C<br>LAST NAME                                                                   | D<br>STREET ADDRESS                                        | E                        | F                                  | G<br>ZIP                                                      | H                       | I<br>CLIENT PHONE NUMBER                         | J<br>Model Code<br>91117<br>91317                                                                         | K<br>Model Line<br>Q50                                                                | L<br>Model Year Ca<br>2017 R1                                                                                                 | M<br>Impaign ID<br>1726                                                              | N<br>Campaign Description<br>Q50 Q60 ECM REPRO ITB17-051<br>OSD OGD ECM REPRO ITB17-051                                                                                                    | O A<br>Repair Sta<br>8                                                             |
| 1 VIN<br>2 JN1EV7<br>3 JN1EV7<br>4 IN1EV7                                                                                                    | A<br>APOHM731692<br>APOHM737217<br>APOHM737218                                                                                                    | B<br>FIRST NAME<br>=VLOOKUP(A2,<br>VLOOKUP(lookup,v    | C<br>LAST NAME                                                                   | D<br>STREET ADDRESS<br>um, [range_lookup]]                 | Ε                        | F                                  | G<br>ZIP                                                      | H                       | I<br>CLIENT PHONE NUMBER                         | J<br>Model Code<br>91117<br>91317<br>91117                                                                | K<br>Model Line<br>Q50<br>Q50                                                         | L<br>Model Year Ca<br>2017 R1<br>2017 R1<br>2017 R1                                                                           | M<br>impaign ID<br>726<br>726                                                        | N<br>Campaign Description<br>QSO Q60 ECM REPRO ITBL7-051<br>QSO Q60 ECM REPRO ITBL7-051<br>On G61 ECM REPRO ITBL7-051                                                                                                    | O ▲<br>Repair Sta<br>8<br>8                                                        |
| 1 VIN<br>2 JNIEV7<br>3 JNIEV7<br>4 JNIEV7<br>5 INIEV7                                                                                                    | A<br>APOHM731692<br>APOHM737217<br>APOHM740831<br>APOHM742174                                                                                                    | B<br>FIRST NAME<br>=VLOOKUP(A2,<br>VLOOKUP(lookup,v    | C<br>LAST NAME<br>Jue, table_array, col_inder_n                                  | D<br>STREET ADDRESS<br>um, [range,lookup]]                 | E                        | F                                  | G<br>ZIP                                                      | H<br>Clientemail        | I<br>CLIENT PHONE NUMBER                         | J<br>Model Code<br>91117<br>91317<br>91117<br>91117                                                       | K<br>Model Line<br>Q50<br>Q50<br>Q50<br>Q50                                           | L<br>Model Year Ca<br>2017 R1<br>2017 R1<br>2017 R1<br>2017 R1                                                                | M<br>mpaign ID<br>726<br>726<br>726<br>726                                           | N<br>Campaign Description<br>Q50 Q60 ECM REPRO ITBL7-05<br>Q50 Q60 ECM REPRO ITBL7-05<br>Q50 Q60 ECM REPRO ITBL7-05                                                                                                    | 0 *<br>Repair Sta<br>3<br>3<br>3<br>3<br>3                                         |
| 1 VIN<br>2 JN1EV7<br>3 JN1EV7<br>4 JN1EV7<br>5 JN1EV7<br>6 JN1EV7                                                                                                    | A<br>APOHM731692<br>APOHM737217<br>APOHM740831<br>APOHM742174<br>APOHM742918                                                                                            | B<br>FIRST NAME<br>=VLOOKUP(A2,<br>VLOOKUP(lookup, v   | C<br>LAST NAME                                                                   | D<br>STREET ADDRESS<br>um, [range_lookup]]                 | E<br>CITY                | F                                  | G<br>ZIP                                                      | H<br>Cuentemail         | I<br>Clent phone number                          | J<br>Model Code<br>91117<br>91317<br>91117<br>91117<br>91117                                              | K<br>Model Line<br>Q50<br>Q50<br>Q50<br>Q50<br>Q50                                    | L<br>Model Year Ca<br>2017 R1<br>2017 R1<br>2017 R1<br>2017 R1                                                                | M<br>mpaign ID<br>726<br>726<br>726<br>726<br>726                                    | N<br>Campaign Description<br>(30 0.60 ECM REPRO ITB17-05)<br>(30 0.60 ECM REPRO ITB17-05)<br>(30 0.60 ECM REPRO ITB17-05)<br>(30 0.60 ECM REPRO ITB17-05)                                                                                                    | 0 ≜<br>Repair Sta<br>3<br>3<br>3<br>3<br>3<br>3<br>3<br>3<br>3<br>3<br>3           |
| 1 VIN<br>2 JNIEV7<br>3 JNIEV7<br>4 JNIEV7<br>5 JNIEV7<br>6 JNIEV7<br>7 JNIEV7                                                                                                    | A<br>APOHM731692<br>APOHM737217<br>APOHM740831<br>APOHM742174<br>APOHM742918<br>APOIM742918<br>APOIM350110                                                              | B<br>FIRST NAME<br>=VLOOKUP(A2,<br>VLOOKUP(tookup,v    | C<br>LAST NAME<br>Last hable, array, col_inder, n                                | D<br>STREET ADDRESS<br>um, [range_lookup]]                 | E<br>CITY                | F                                  | G<br>ZIP                                                      | H<br>Cuentemail         | I<br>CLIENT PHONE NUMBER                         | J<br>Model Code<br>91117<br>91317<br>91117<br>91117<br>91117<br>91117<br>91118                            | K<br>Model Line<br>Q50<br>Q50<br>Q50<br>Q50<br>Q50<br>Q50<br>Q50                      | L<br>Model Year Ca<br>2017 R1<br>2017 R1<br>2017 R1<br>2017 R1<br>2017 R1<br>2018 R1                                          | M<br>mpaign ID<br>726<br>726<br>726<br>726<br>726<br>726                             | N<br>Campaign Description<br>Q50 Q60 ECM REPRO ITB17-05<br>Q50 Q60 ECM REPRO ITB17-05<br>Q50 Q60 ECM REPRO ITB17-05<br>Q50 Q60 ECM REPRO ITB17-05<br>Q50 Q60 ECM REPRO ITB17-05                                                                                                    | O<br>Repair Sta<br>8<br>8<br>8<br>8<br>8<br>8<br>8<br>8<br>8                       |
| 1 VIN<br>2 JN1EV7<br>3 JN1EV7<br>4 JN1EV7<br>5 JN1EV7<br>6 JN1EV7<br>7 JN1EV7<br>8 JN1EV7                                                                                                    | A<br>APOHM731692<br>APOHM737217<br>APOHM740831<br>APOHM742918<br>APOHM742918<br>APOIM742918<br>APOIM742918<br>APOIM742918                                               | B<br>FIRST NAME<br>=VLOOKUP(A2,<br>VLOOKUP(lookup,v    | C<br>LAST NAME<br>Julue, table, array, col_inder, n                              | D<br>STREET ADDRESS<br>um, [range_lookup]]                 | E                        | F                                  | G<br>ZIP                                                      | H<br>CLIENT EMAIL       | I<br>CLENT PHONE NUMBER                          | J<br>Model Code<br>91117<br>91317<br>91117<br>91117<br>91117<br>91118<br>91118                            | K<br>Model Line<br>Q50<br>Q50<br>Q50<br>Q50<br>Q50<br>Q50<br>Q50<br>Q50               | L<br>Model Year Ca<br>2017 R1<br>2017 R1<br>2017 R1<br>2017 R1<br>2017 R1<br>2018 R1                                          | M<br>mpaign ID<br>726<br>726<br>726<br>726<br>726<br>726<br>726<br>726               | N<br>Campaign Description<br>Q50 Q60 ECM REPRO ITB17-05<br>Q50 Q60 ECM REPRO ITB17-05<br>Q50 Q60 ECM REPRO ITB17-05<br>Q50 Q60 ECM REPRO ITB17-05<br>Q50 Q60 ECM REPRO ITB17-05<br>Q50 Q60 ECM REPRO ITB17-05                                                                                           | O A Repair Sta                                                                     |
| 1 VIN<br>2 JN1EV7<br>3 JN1EV7<br>4 JN1EV7<br>5 JN1EV7<br>6 JN1EV7<br>7 JN1EV7<br>8 JN1EV7<br>9 JN1EV7                                                                                                    | A<br>APOHM731692<br>APOHM737217<br>APOHM740831<br>APOHM742174<br>APOHM742918<br>APOIM742918<br>APOIM752177<br>APOIM352777                                               | B<br>FIRST NAME<br>=VLDOKKUP(12)<br>[VLOOKUP(tookup, v | C<br>LAST NAME<br>Julue, table_array, col_inder, n                               | D<br>STREET ADDRESS<br>um, [range_lookup]]                 | E                        | F                                  | G<br>ZIP                                                      | H<br>CLIENT EMAIL       | I<br>CLENT PHONE NUMBER                          | J<br>Model Code<br>91117<br>91317<br>91117<br>91117<br>91117<br>91118<br>91118<br>91118                   | K<br>Model Line<br>Q50<br>Q50<br>Q50<br>Q50<br>Q50<br>Q50<br>Q50<br>Q50<br>Q50        | L<br>Model Year Ca<br>2017 R1<br>2017 R1<br>2017 R1<br>2017 R1<br>2017 R1<br>2018 R1<br>2018 R1                               | M<br>mpaign ID<br>726<br>726<br>726<br>726<br>726<br>726<br>726<br>726<br>726        | N<br>Campaign Description<br>Q50 Q60 ECM REPRO ITB17-05<br>Q50 Q60 ECM REPRO ITB17-05<br>Q50 Q60 ECM REPRO ITB17-05<br>Q50 Q60 ECM REPRO ITB17-05<br>Q50 Q60 ECM REPRO ITB17-05<br>Q50 Q60 ECM REPRO ITB17-05<br>Q50 Q60 ECM REPRO ITB17-05                                                             | 0 =<br>Repair Sta 8 8 8 8 8 8 8 8 8 8 8 8 8 8 8 8 8 8 8                            |
| 1         VIN           2         JN1EV7           3         JN1EV7           4         JN1EV7           5         JN1EV7           6         JN1EV7           7         JN1EV7           8         JN1EV7           9         JN1EV7           10         JN1EV7 | A<br>APOHM731692<br>APOHM737217<br>APOHM740831<br>APOHM742174<br>APOHM742918<br>APOIM742918<br>APOIM352170<br>APOIM352777<br>APOIM352794<br>APOIM352794                 | B<br>FIRST NAME<br>=VLOOKUP[A2]<br>[VLOOKUP]tookup,v   | C<br>LAST NAME<br>Julue, table_array, col_inder, n                               | D<br>STREET ADDRESS<br>um, [range_lookup]]                 | E                        | F                                  | G<br>ZIP                                                      | H<br>CLIENT EMAIL       | I<br>CLENT PHONE NUMBER                          | J<br>Model Code<br>91117<br>91317<br>91117<br>91117<br>91117<br>91118<br>91118<br>91118<br>91118<br>91118 | K<br>Model Line<br>Q50<br>Q50<br>Q50<br>Q50<br>Q50<br>Q50<br>Q50<br>Q50<br>Q50<br>Q50 | L Wodel Year Ca<br>2017 R1<br>2017 R1<br>2017 R1<br>2017 R1<br>2017 R1<br>2018 R1<br>2018 R1<br>2018 R1<br>2018 R1            | M<br>mpaign ID<br>726<br>726<br>726<br>726<br>726<br>726<br>726<br>726<br>726<br>726 | N<br>Campaign Description<br>Q50 Q60 ECM REPRO (TB17-05)<br>Q50 Q60 ECM REPRO (TB17-05)<br>Q50 Q60 ECM REPRO (TB17-05)<br>Q50 Q60 ECM REPRO (TB17-05)<br>Q50 Q60 ECM REPRO (TB17-05)<br>Q50 Q60 ECM REPRO (TB17-05)<br>Q50 Q60 ECM REPRO (TB17-05)<br>Q50 Q60 ECM REPRO (TB17-05)                       | 0 ▲<br>Repair Sta<br>8<br>8<br>8<br>8<br>8<br>8<br>8<br>8<br>8<br>8<br>8<br>8<br>8 |
| 1 VIN<br>2 JNLEV7<br>3 JNLEV7<br>4 JNLEV7<br>5 JNLEV7<br>6 JNLEV7<br>7 JNLEV7<br>8 JNLEV7<br>9 JNLEV7<br>10 JNLEV7<br>11 JNLEV7                                                                                                    | A<br>APOHM731692<br>APOHM7327217<br>APOHM740831<br>APOHM740831<br>APOHM742918<br>APOIM742918<br>APOIM352777<br>APOIM352774<br>APOIM352794<br>APIHM732043<br>APIHM734102 | B<br>FIRST NAME<br>-VLOOKUP[A2]<br>[VLOOKUP]tookup,v   | C<br>LAST NAME<br>Julue, table_array, col_inder, n                               | D<br>STREET ADDRESS<br>um, [range_lookup]]                 | E                        | F                                  | G<br>ZIP                                                      | H<br>CLIENT EMAIL       | L CLENT PHONE NUMBER                             | J<br>Model Code<br>91117<br>91317<br>91117<br>91117<br>91118<br>91118<br>91118<br>91118<br>91117<br>91117 | к<br>Model Line<br>Q50<br>Q50<br>Q50<br>Q50<br>Q50<br>Q50<br>Q50<br>Q50<br>Q50<br>Q50 | L Wodel Year Ca<br>2017 R1<br>2017 R1<br>2017 R1<br>2017 R1<br>2017 R1<br>2018 R1<br>2018 R1<br>2018 R1<br>2018 R1<br>2017 R1 | M<br>mpaign ID<br>726<br>726<br>726<br>726<br>726<br>726<br>726<br>726<br>726<br>726 | N<br>Campaign Description<br>Q50 Q60 ECM REPRO ITB17-05<br>Q50 Q60 ECM REPRO ITB17-05<br>Q50 Q60 ECM REPRO ITB17-05<br>Q50 Q60 ECM REPRO ITB17-05<br>Q50 Q60 ECM REPRO ITB17-05<br>Q50 Q60 ECM REPRO ITB17-05<br>Q50 Q60 ECM REPRO ITB17-05<br>Q50 Q60 ECM REPRO ITB17-05<br>Q50 Q60 ECM REPRO ITB17-05 | 0 ▲<br>Repair Sta<br>8 →<br>8 →<br>8 →<br>8 →<br>8 →<br>8 →<br>8 →                 |

#### Merging Retailer Client Information with the Custom VIN Campaign Report Continued

6. Next, Select as many of the Retailer Client File columns that contain information that you want to merge into your Custom VIN Campaign Report by highlighting from column A to column I (or more if you have additional information) in your client file (Formula Example: =VLOOKUP(A2, 'RETAILER''s CLIENT FILE'!A:I,)

|              | in a set           | s <sup>6</sup> a DDÍ ∓<br>⊨ Pacela | wowt Form                      | nulas Data                                                                                                    | Raniew Vi                |                     | CROBAT         | IN                                    | IFINITI Campaign Report - Excel            |                    |                          | _                   |          |       | _                 |             |                               |                          | ۵                                             | - | 0 X    |
|--------------|--------------------|------------------------------------|--------------------------------|----------------------------------------------------------------------------------------------------|--------------------------|---------------------|----------------|---------------------------------------|--------------------------------------------|--------------------|--------------------------|---------------------|----------|-------|-------------------|-------------|-------------------------------|--------------------------|-----------------------------------------------|---|--------|
| Paste V Form | y •<br>nat Painter | в <u>I U</u> -                     | - 11 -<br>  II -   <u>&gt;</u> | $\begin{vmatrix} A^* & A^* \end{vmatrix} \equiv \equiv \equiv \equiv \equiv \equiv \equiv \equiv \equiv \equiv \equiv \equiv \equiv \equiv \equiv \equiv \equiv \equiv $ | =   ≫ -   =<br>=   = = = | 🚰 Wrap 1<br>📴 Merge | Text<br>8 Cent | General Conditional Formating - Table | Normal Bad<br>st as Check Cell Explanatory | Good<br>Followed I | Neutr<br>Hy <u>Hyper</u> | al<br>r <u>link</u> | Calculat | ion + | e⊞<br>⊞<br>Insert | Delete Form | L Aut<br>■ Fill<br>nat<br>Cle | toSum • /<br>Z<br>sar• F | A<br>∑▼ ♀<br>ort & Find &<br>ilter - Select • |   | 745044 |
| Clipboard    | d G                |                                    | Font                           |                                                                                                    | Alignme                  | ent                 |                | G Number G                            | Styl                                       | les                |                          |                     |          |       |                   | Cells       |                               | Editing                  | J                                             |   | ^      |
| A1           | - : x              | J f.                               | -VI.00K                        | UD/A2 PETAILER"                                                                                                    | CHENT FILE               | 944                 |                |                                       |                                            |                    |                          |                     |          |       |                   |             |                               |                          |                                               |   | ,      |
| hi           |                    | •                                  |                                |                                                                                                    |                          | Hat                 |                |                                       |                                            |                    |                          |                     |          |       |                   |             |                               |                          |                                               |   |        |
| 1            | A                  | В                                  | С                              | D                                                                                                    | E                        | F                   | G              | Н                                     | I                                          | J                  | K                        | L                   | М        | N     | 0                 | Р           | Q                             | R                        | S                                             | T | U _    |
| 1            |                    | 2                                  | 3                              | 4                                                                                                    | 5                        | 6                   | 7              | 8                                     | 9                                          |                    |                          |                     |          |       |                   |             |                               |                          |                                               |   |        |
| 2 VIN        |                    |                                    | E LAST NAME                    | E STREET ADDRESS                                                                                                    | S CITY                   | STATE               | ZIP            | CLIENT EMAIL                          | CLIENT PHONE NUMBER                        |                    |                          |                     |          |       |                   |             |                               |                          |                                               |   |        |
| 3 JN1EV7AP   | 0HM731692          | N                                  | iookup_voids,                  | table_array, consist                                                                                                    | SCRUPH, Dangs,           | Tookupp             | 37067          | MINNIE.MOUSE@INFINITI.COM             | 1-615-999-9999                             |                    |                          |                     |          |       |                   |             |                               |                          |                                               |   |        |
| 4 JN1EV7AP   | 0HM737217          | MICKEY                             | MOUSE                          | 1 INFINITI WAY                                                                                                    | FRANKLIN                 | TN                  | 37067          | MICKEY.MOUSE@INFINITI.COM             | 1-615-999-9999                             |                    |                          |                     |          |       |                   |             |                               |                          |                                               |   |        |
| 5 JNIEV AM   | 0HM740831          | GOOFY                              | DOG                            | 1 INFINITI WAY                                                                                                    | ORLANDO                  | FL NV               | 32789          | GOOFY.DOG@INFINITI.COM                | 1-615-999-9999                             |                    |                          |                     |          |       |                   |             |                               |                          |                                               |   |        |
| 7 UN1EV7AP   | JHM7/42174         | DAFEY                              | DUCK                           | 1 INFINITI WAT                                                                                                    | SAN DIEGO                |                     | 22/13/         | DONALD.DUCK@INFINITI.COM              | 1-010-333-3333                             | -                  |                          |                     |          |       |                   |             |                               |                          |                                               |   |        |
| 8 UN1EV7AP   | 0IM350110          | DAISY                              | DUCK                           | 1 INFINITI WAY                                                                                                    | SAN DIEGO                | D CA                | 92037          | DAISY.DUCK@INFINITI.COM               | 1-615-999-9999                             |                    |                          |                     |          |       |                   |             |                               |                          |                                               |   |        |
| 9 JN1EV7AP   | 0JM352777          | WINNIE                             | POOH                           | 1 INFINITI WAY                                                                                                    | SAN DIEGO                | J CA                | 92102          | WINNIE.POOH@INFINITI.COM              | 1-615-999-9999                             |                    |                          |                     |          |       |                   |             |                               |                          |                                               |   |        |
| 10 JN1EV7AP  | 0JM352794          | PRINCESS                           | JASMINE                        | 1 INFINITI WAY                                                                                                    | FRANKLIN                 | KY                  | 42134          | PRINCESS.JASMINE@INFINITI.COM         | 1-615-999-9999                             |                    |                          |                     |          |       |                   |             |                               |                          |                                               |   |        |
| 11 JN1EV7AP  | 1HM732043          | PLUTO                              | DOG                            | 1 INFINITI WAY                                                                                                    | FRANKLIN                 | KY                  | 42134          | PLUTO.DOG@INFINITI.COM                | 1-615-999-9999                             |                    |                          |                     |          |       |                   |             |                               |                          |                                               |   |        |
| 12 JN1EV7AP  | 1HM734102          | PRINCESS                           | AURORA                         | 1 INFINITI WAY                                                                                                    | FRANKLIN                 | TN                  | 37067          | PRINCESS.AURORA@INFINITI.COM          | 1-615-999-9999                             |                    |                          |                     |          |       |                   |             |                               |                          |                                               |   |        |
| 13           |                    |                                    |                                |                                                                                                    |                          |                     |                |                                       |                                            |                    |                          |                     |          |       |                   |             |                               |                          |                                               |   |        |
| 14           |                    |                                    |                                |                                                                                                    |                          |                     |                |                                       |                                            |                    |                          |                     |          |       |                   |             |                               |                          |                                               |   |        |
| 15           |                    |                                    |                                |                                                                                                    |                          |                     |                |                                       |                                            | i                  |                          |                     |          |       |                   |             |                               |                          |                                               |   |        |
| 16           |                    |                                    |                                |                                                                                                    |                          |                     |                |                                       |                                            |                    |                          |                     |          |       |                   |             |                               |                          |                                               |   |        |
| 10           |                    |                                    |                                |                                                                                                    |                          |                     |                |                                       |                                            |                    |                          |                     |          |       |                   |             |                               |                          |                                               |   |        |
| 19           |                    |                                    |                                |                                                                                                    |                          |                     |                |                                       |                                            | 1                  |                          |                     |          |       |                   |             |                               |                          |                                               |   |        |
| 20           |                    |                                    |                                |                                                                                                    |                          |                     |                |                                       |                                            |                    |                          |                     |          |       |                   |             |                               |                          |                                               |   |        |
| 21           |                    |                                    |                                |                                                                                                    |                          |                     |                |                                       |                                            |                    |                          |                     |          |       |                   |             |                               |                          |                                               |   |        |
| 22           |                    |                                    |                                |                                                                                                    |                          |                     |                |                                       |                                            |                    |                          |                     |          |       |                   |             |                               |                          |                                               |   |        |
| 23           |                    |                                    |                                |                                                                                                    |                          |                     |                |                                       |                                            |                    |                          |                     |          |       |                   |             |                               |                          |                                               |   |        |
| 24           |                    |                                    |                                |                                                                                                    |                          |                     |                |                                       |                                            |                    |                          |                     |          |       |                   |             |                               |                          |                                               |   |        |
| 25           |                    |                                    |                                |                                                                                                    |                          |                     |                |                                       |                                            |                    |                          |                     |          |       |                   |             |                               |                          |                                               |   |        |
| 26           |                    |                                    |                                |                                                                                                    |                          |                     |                |                                       |                                            |                    |                          |                     |          |       |                   |             |                               |                          |                                               |   |        |
| 27 ;         |                    |                                    |                                |                                                                                                    |                          |                     |                |                                       |                                            |                    |                          |                     |          |       |                   |             |                               |                          |                                               |   |        |
| 28           |                    |                                    |                                |                                                                                                    |                          |                     |                |                                       |                                            |                    |                          |                     |          |       |                   |             |                               |                          |                                               |   |        |
| 20           |                    |                                    |                                |                                                                                                    |                          |                     |                |                                       |                                            |                    |                          |                     |          |       |                   |             |                               |                          |                                               |   |        |
| 31           |                    |                                    |                                |                                                                                                    |                          |                     |                |                                       |                                            |                    |                          |                     |          |       |                   |             |                               |                          |                                               |   |        |
| 32           |                    |                                    |                                |                                                                                                    |                          |                     |                |                                       |                                            |                    |                          |                     |          |       |                   |             |                               |                          |                                               |   |        |
| 33           |                    |                                    |                                |                                                                                                    |                          |                     |                |                                       |                                            | 1                  |                          |                     |          |       |                   |             |                               |                          |                                               |   |        |
| 34           |                    |                                    |                                |                                                                                                    |                          |                     |                |                                       |                                            |                    |                          |                     |          |       |                   |             |                               |                          |                                               |   |        |
| 35           |                    |                                    |                                |                                                                                                    |                          |                     |                |                                       |                                            |                    |                          |                     |          |       |                   |             |                               |                          |                                               |   |        |
| 36           |                    |                                    |                                |                                                                                                    |                          |                     |                |                                       |                                            |                    |                          |                     |          |       |                   |             |                               |                          |                                               |   |        |
| 37           |                    |                                    |                                |                                                                                                    |                          |                     | _              |                                       |                                            | _                  |                          |                     |          |       |                   |             |                               |                          |                                               |   |        |
|              | CUSTOM             | VIN CM REP                         | PORT RET                       | AILER'S CLIENT FI                                                                                                    | ALE 🕀                    |                     |                |                                       |                                            | : •                |                          |                     |          |       |                   |             |                               |                          |                                               |   | Þ      |
| Point        |                    |                                    |                                |                                                                                                    |                          |                     |                |                                       |                                            |                    |                          |                     |          |       |                   |             |                               | III II                   | P]                                            |   | + 1009 |

7. Next, type the number that corresponds with the number of columns away from the VIN that the data you want to bring over is in (Example: First Name is the second column so type 2, Last Name is in the third column so type 3, etc.)

Merging Retailer Client Information with the Custom VIN Campaign Report Continued

8. (Formula Example: =VLOOKUP(A2,'RETAILER''s CLIENT FILE'!A:I,2,)

|                                                               | •                   |                      |                   |              |                |                               |                                                                    |                                                                       |                   |                    |                                       |                        |           |                       |                         |                   |   | _ |   |          |
|---------------------------------------------------------------|---------------------|----------------------|-------------------|--------------|----------------|-------------------------------|--------------------------------------------------------------------|-----------------------------------------------------------------------|-------------------|--------------------|---------------------------------------|------------------------|-----------|-----------------------|-------------------------|-------------------|---|---|---|----------|
| ് ് ത ക ക                                                     | <u>а</u> н.         |                      |                   |              |                |                               | INFI                                                               | IITI Campaign Report - Excel                                          |                   |                    |                                       |                        |           |                       |                         |                   |   |   |   |          |
| File Home Insert                                              | Page Lay            | out Form             | ulas Data Ri      | leview Vie   | w /            | ACROBAT                       | V Tell me what you want to do                                      |                                                                       |                   |                    |                                       |                        |           |                       |                         |                   |   |   |   | 워, Share |
| Iom From From From Courcess Web Text Source<br>Get External D | ther Existers Conne | ting<br>ctions Query | Show Queries      | s Refresh Co | Conne<br>Prope | ections<br>rties<br>inks<br>s | Ê↓ ZIZ<br>Sort<br>Filter Seapply<br>Sort & Filter<br>Sort & Filter | Remove Data Consolidate Rela<br>Duplicates Validation ~<br>Data Tools | ionships M<br>Dat | fanage<br>ta Model | What-If Fo<br>inalysis - S<br>Forecas | irecast Gro<br>Sheet - | up Ungrou | p Subtotal<br>Outline | · Show De<br>· Hide Det | tail<br>ail<br>rg |   |   |   |          |
| UM * : X                                                      | √ f <sub>×</sub>    | =VLOOKL              | P(A2,'RETAILER''s | CUENT FILE   | lA:1,2,        |                               |                                                                    |                                                                       |                   |                    |                                       |                        |           |                       |                         |                   |   |   |   |          |
|                                                               |                     |                      |                   |              |                |                               |                                                                    |                                                                       |                   |                    |                                       |                        |           |                       |                         |                   |   |   |   |          |
| A                                                             | в                   | с                    | D                 | E            | F              | G                             | н                                                                  | 1                                                                     | 1                 | к                  | L                                     | м                      | N         | o                     | Р                       | Q                 | R | s | т | U        |
|                                                               | 2                   | 3                    | 4                 | 5            | 6              | 7                             | 8                                                                  | 9                                                                     |                   |                    |                                       |                        |           |                       |                         |                   |   |   |   |          |
| VIN                                                           | FIRST NAME          | LAST NAME            | STREET ADDRESS    | CITY         | STATE          | ZIP                           | CLIENT EMAIL                                                       | CLIENT PHONE NUMBER                                                   |                   |                    |                                       |                        |           |                       |                         |                   |   |   |   |          |
| JN1EV7AP0HM731692                                             | MINNIE              | MOUSE                | 1 INFINITI WAY    | FRANKLIN     | TN             | 37067                         | MINNIE.MOUSE@INFINITI.COM                                          | 1-615-999-9999                                                        |                   |                    |                                       |                        |           |                       |                         |                   |   |   |   |          |
| JN1EV7AP0HM737217                                             | MICKEY              | MOUSE                | 1 INFINITI WAY    | FRANKLIN     | TN             | 37067                         | MICKEY.MOUSE@INFINITI.COM                                          | 1-615-999-9999                                                        |                   |                    |                                       |                        |           |                       |                         |                   |   |   |   |          |
| JN1EV7AP0HM740831                                             | GOOFY               | DOG                  | 1 INFINITI WAY    | ORLANDO      | FL,            | 32789                         | GOOFY.DOG@INFINITI.COM                                             | 1-615-999-9999                                                        |                   |                    |                                       |                        |           |                       |                         |                   |   |   |   |          |
| JN1EV7AP0HM742174                                             | DONALD              | DUCK                 | 1 INFINITI WAY    | NEW YORK     | NY             | 10001                         | DONALD.DUCK@INFINITI.COM                                           | 1-615-999-9999                                                        |                   |                    |                                       |                        |           |                       |                         |                   |   |   |   |          |
| JN1EV7AP0HM742918                                             | DAFFY               | DUCK                 | 1 INFINITI WAY    | SAN DIEGO    | CA             | 22434                         | DAFFY, DUCK@INFINITI.COM                                           | 1-615-999-9999                                                        |                   |                    |                                       |                        |           |                       |                         |                   |   |   |   |          |
| JN1EV7AP0JM350110                                             | DAISY               | DUCK                 | 1 INFINITI WAY    | SAN DIEGO    | CA             | 92037                         | DAISY.DUCK@INFINITI.COM                                            | 1-615-999-9999                                                        |                   |                    |                                       |                        |           |                       |                         |                   |   |   |   |          |
| JN1EV/AP0JNI352/7/                                            | WINNIE              | POOH                 | LINFINITI WAY     | SAN DIEGO    | CA IN          | 92102                         | WINNE.POOH@INFINITI.COM                                            | 1-615-999-9999                                                        |                   |                    |                                       |                        |           |                       |                         |                   |   |   |   |          |
| IN1EV7AP0JW352754                                             | PRINCESS            | DOG                  | 1 INFINITI WAT    | ERANKLIN     | KT V           | 42134                         | PRINCESSJASMINE@INFINITI.COM                                       | 1-615-999-9999                                                        |                   |                    |                                       |                        |           |                       |                         |                   |   |   |   |          |
| IN1EV7AP1HW732043                                             | DDINCESS            | AURORA               | 1 INFINITI WAT    | ERANKLIN     | TN             | 27067                         | PRINCESS AURORA @INFINITI.COM                                      | 1-615-999-9999                                                        |                   |                    |                                       |                        |           |                       |                         |                   |   |   |   |          |
| MALT / AT ANNO 4402                                           | - MINCESS           | AUNONA               | 1.000000000       | - NAME OF A  |                | 37007                         | PRINCESS.KONORGENTINITICOM                                         | 1-013-333-3333                                                        |                   |                    |                                       |                        |           |                       |                         |                   |   |   |   |          |
|                                                               |                     |                      |                   |              |                |                               |                                                                    |                                                                       |                   |                    |                                       |                        |           |                       |                         |                   |   |   |   |          |
|                                                               |                     |                      |                   |              |                |                               |                                                                    |                                                                       |                   |                    |                                       |                        |           |                       |                         |                   |   |   |   |          |
|                                                               |                     |                      |                   |              |                |                               |                                                                    |                                                                       |                   |                    |                                       |                        |           |                       |                         |                   |   |   |   |          |
|                                                               |                     |                      |                   |              |                |                               |                                                                    |                                                                       |                   |                    |                                       |                        |           |                       |                         |                   |   |   |   |          |
|                                                               |                     |                      |                   |              |                |                               |                                                                    |                                                                       |                   |                    |                                       |                        |           |                       |                         |                   |   |   |   |          |
|                                                               |                     |                      |                   |              |                |                               |                                                                    |                                                                       |                   |                    |                                       |                        |           |                       |                         |                   |   |   |   |          |
|                                                               |                     |                      |                   |              |                |                               |                                                                    |                                                                       |                   |                    |                                       |                        |           |                       |                         |                   |   |   |   |          |
|                                                               |                     |                      |                   |              |                |                               |                                                                    |                                                                       |                   |                    |                                       |                        |           |                       |                         |                   |   |   |   |          |
|                                                               |                     |                      |                   |              |                |                               |                                                                    |                                                                       |                   |                    |                                       |                        |           |                       |                         |                   |   |   |   |          |
|                                                               |                     |                      |                   |              |                |                               |                                                                    |                                                                       |                   |                    |                                       |                        |           |                       |                         |                   |   |   |   |          |
|                                                               |                     |                      |                   |              |                |                               |                                                                    |                                                                       |                   |                    |                                       |                        |           |                       |                         |                   |   |   |   |          |
|                                                               |                     |                      |                   |              |                |                               |                                                                    |                                                                       |                   |                    |                                       |                        |           |                       |                         |                   |   |   |   |          |
|                                                               |                     |                      |                   |              |                |                               |                                                                    |                                                                       |                   |                    |                                       |                        |           |                       |                         |                   |   |   |   |          |
|                                                               |                     |                      |                   |              |                |                               |                                                                    |                                                                       |                   |                    |                                       |                        |           |                       |                         |                   |   |   |   |          |
|                                                               |                     |                      |                   |              |                |                               |                                                                    |                                                                       |                   |                    |                                       |                        |           |                       |                         |                   |   |   |   |          |
|                                                               |                     |                      |                   |              |                |                               |                                                                    |                                                                       |                   |                    |                                       |                        |           |                       |                         |                   |   |   |   |          |
|                                                               |                     |                      |                   |              |                |                               |                                                                    |                                                                       |                   |                    |                                       |                        |           |                       |                         |                   |   |   |   |          |
|                                                               |                     |                      |                   |              |                |                               |                                                                    |                                                                       |                   |                    |                                       |                        |           |                       |                         |                   |   |   |   |          |
|                                                               |                     |                      |                   |              |                |                               |                                                                    |                                                                       |                   |                    |                                       |                        |           |                       |                         |                   |   |   |   |          |
|                                                               |                     |                      |                   |              |                |                               |                                                                    |                                                                       |                   |                    |                                       |                        |           |                       |                         |                   |   |   |   |          |
|                                                               |                     |                      |                   |              |                |                               |                                                                    |                                                                       |                   |                    |                                       |                        |           |                       |                         |                   |   |   |   |          |
|                                                               |                     |                      |                   |              |                |                               |                                                                    |                                                                       |                   |                    |                                       |                        |           |                       |                         |                   |   |   |   |          |
|                                                               |                     |                      |                   |              |                |                               |                                                                    |                                                                       |                   |                    |                                       |                        |           |                       |                         |                   |   |   |   |          |
|                                                               |                     |                      |                   |              |                |                               |                                                                    |                                                                       |                   |                    |                                       |                        |           |                       |                         |                   |   |   |   |          |
| CUSTON                                                        |                     | ORT PET              | ALLER'S CLIENT EN | F A          |                |                               |                                                                    |                                                                       | : .               |                    |                                       |                        |           |                       |                         |                   |   |   |   |          |

- 9. Next, Type the word 'FALSE' and close the parenthesis =VLOOKUP(A2,'RETAILER''s CLIENT FILE'!A:I,2,FALSE)
- 10. Select Enter
- 11. The information from your Retailer Client File should now pull into your Custom VIN Campaign Report file

|                                             | å <b>E</b> :                |                                                     |                                                           |                         |                                   | INFINITI Campaign Report                                | - Excel                  |                                               |                    |                             |                          | ⊞ -                         | σx         |
|---------------------------------------------|-----------------------------|-----------------------------------------------------|-----------------------------------------------------------|-------------------------|-----------------------------------|---------------------------------------------------------|--------------------------|-----------------------------------------------|--------------------|-----------------------------|--------------------------|-----------------------------|------------|
| File Home Inser                             | t Page Layout               | Formulas Data Revie                                 | ew View ACROBA                                            |                         |                                   |                                                         |                          |                                               |                    |                             |                          |                             | A Share    |
| From From From From Access Web Text Sources | Other<br>ces +<br>Data      | New<br>Query + C: Recent Sources<br>Get & Transform | Refresh<br>All - Connections<br>Edit Links<br>Connections | 21 ZA<br>ZJ Sort Filter | Clear<br>Reapply<br>Advanced<br>r | Flash Remove Data<br>Fill Duplicates Validation<br>Data | Consolidate Relationship | Manage<br>Data Model Analysis * S<br>Forecast | vecast Group Ungra | Shou<br>Subtotal<br>Outline | v Detail<br>Detail<br>IS |                             | ^          |
| 82 <b>•</b> : ×                             | √ <i>f</i> <sub>x</sub> =∨U | DOKUP(A2,'RETAILER''S CLI                           | ENT FILE'IA:I,2,FALSE)                                    |                         |                                   |                                                         |                          |                                               |                    |                             |                          |                             | ~          |
| A                                           | В                           | с                                                   | D                                                         | E                       | F                                 | G                                                       | н                        | 1                                             | J                  | K L                         | М                        | N                           | 0 🔺        |
| 1 VIN                                       | FIRST NAME                  | LAST NAME                                           | STREET ADDRESS                                            | CITY                    | STATE                             | ZIP                                                     | CLIENT EMAIL             | CLIENT PHONE NUMBER                           | Model Code Mod     | el Line Model Yea           | r Campaign ID            | Campaign Description        | Repair Sta |
| 2 JN1EV7AP0HM731692                         | MINNIE                      | _                                                   |                                                           |                         |                                   |                                                         |                          |                                               | 91117 Q50          | 2017                        | R1726                    | Q50 Q60 ECM REPRO ITB17-058 |            |
| 3 JN1EV7AP0HM737217                         |                             |                                                     |                                                           |                         |                                   |                                                         |                          |                                               | 91317 Q50          | 2017                        | R1726                    | Q50 Q60 ECM REPRO ITB17-058 |            |
| 4 JN1EV7AP0HM740831                         |                             |                                                     |                                                           |                         |                                   |                                                         |                          |                                               | 91117 Q50          | 2017                        | R1726                    | Q50 Q60 ECM REPRO ITB17-058 |            |
| 5 JN1EV7AP0HM742174                         |                             |                                                     |                                                           |                         |                                   |                                                         |                          |                                               | 91117 Q50          | 2017                        | R1726                    | Q50 Q60 ECM REPRO ITB17-058 |            |
| 6 JN1EV7AP0HM742918                         |                             |                                                     |                                                           |                         |                                   |                                                         |                          |                                               | 91117 Q50          | 2017                        | R1726                    | Q50 Q60 ECM REPRO ITB17-058 |            |
| 7 JN1EV7AP0JM350110                         |                             |                                                     |                                                           |                         |                                   |                                                         |                          |                                               | 91118 Q50          | 2018                        | R1726                    | Q50 Q60 ECM REPRO ITB17-058 |            |
| 8 JN1EV7AP0JM352777                         |                             |                                                     |                                                           |                         |                                   |                                                         |                          |                                               | 91118 Q50          | 2018                        | R1726                    | Q50 Q60 ECM REPRO ITB17-058 |            |
| 9 JN1EV7AP0JM352794                         |                             |                                                     |                                                           |                         |                                   |                                                         |                          |                                               | 91118 Q50          | 2018                        | R1726                    | Q50 Q60 ECM REPRO ITB17-058 |            |
| 10 JN1EV7AP1HM732043                        |                             |                                                     |                                                           |                         |                                   |                                                         |                          |                                               | 91117 Q50          | 2017                        | R1726                    | Q50 Q60 ECM REPRO ITB17-058 |            |
| 11 JN1EV7AP1HM734102                        |                             |                                                     |                                                           |                         |                                   |                                                         |                          |                                               | 91117 Q50          | 2017                        | R1726                    | Q50 Q60 ECM REPRO ITB17-058 |            |
| 12                                          |                             |                                                     |                                                           |                         |                                   |                                                         |                          |                                               |                    |                             |                          |                             |            |
| 13                                          |                             |                                                     |                                                           |                         |                                   |                                                         |                          |                                               |                    |                             |                          |                             |            |

#### Merging Retailer Client Information with the Custom VIN Campaign Report Continued

12. Copy cell B2 and paste to the remaining blank cells

| 日 · 靑 초 초<br>File Home Inset                                                                                                    | 라 🖬 =<br>t Page Lavout                                                                                                    | Formulas Data Revi                                                                                                    | ew View ACROBA                                                                                                    | T Q Tell me what v                                                                                                    | ou want to do                                                                      | INFINITI Campaign Report - I                                                                       |                                                                                                    |                                                                                                    |                                                                                                    |                                                                                                    |                                                                                                    |                                                                                                    |                                                                                                    | 0 X<br>Q. Share                                                                                                    |
|----------------------------------------------------------------------------------------------------|----------------------------------------------------------------------------------------------------|----------------------------------------------------------------------------------------------------|----------------------------------------------------------------------------------------------------|----------------------------------------------------------------------------------------------------|------------------------------------------------------------------------------------|----------------------------------------------------------------------------------------------------|----------------------------------------------------------------------------------------------------|----------------------------------------------------------------------------------------------------|----------------------------------------------------------------------------------------------------|----------------------------------------------------------------------------------------------------|----------------------------------------------------------------------------------------------------|----------------------------------------------------------------------------------------------------|----------------------------------------------------------------------------------------------------|----------------------------------------------------------------------------------------------------|
| From From From From Access Web Text Sour                                                                                                    | Other Existing                                                                                                    | New Queries                                                                                                    | Refresh<br>All + Connections                                                                                                    | 2↓ ZA<br>Z↓ Sort Filter                                                                                               | Clear<br>Reapply<br>Advanced                                                       | Flash Remove Data                                                                                  | Consolidate Relationships                                                                                                    | Manage What-If F<br>Data Model Analysis *                                                                                                    | orecast<br>Sheet                                                                                                    | Ungroup Sub                                                                                                  | total <sup>+</sup> ∃ Show                                                                                                    | Detail<br>Detail                                                                                                    |                                                                                                    |                                                                                                    |
| Get External                                                                                                    | Data √ f <sub>N</sub> =VLC                                                                                                    | Get & Transform                                                                                                    | Connections<br>ENT FILE <sup>1</sup> A:I,2,FALSE)                                                                                                    | Sort & Filt                                                                                                    | er                                                                                 | Data T                                                                                             | ools                                                                                                    | Foreca                                                                                                    | st                                                                                                    | Outli                                                                                                    | ne                                                                                                    | 5                                                                                                    |                                                                                                    | ^                                                                                                    |
|                                                                                                    |                                                                                                    |                                                                                                    |                                                                                                    |                                                                                                    |                                                                                    |                                                                                                    |                                                                                                    |                                                                                                    |                                                                                                    |                                                                                                    |                                                                                                    |                                                                                                    |                                                                                                    |                                                                                                    |
| A<br>1 VIN<br>2 JN1EV7AP0HM731692<br>3 JN1EV7AP0HM737217                                                                                                    | B<br>FIRST NAME<br>MINNIE                                                                                                    | C<br>LAST NAME                                                                                                    | D<br>STREET ADDRESS                                                                                                    | E                                                                                                    | F<br>STATE                                                                         | G<br>ZIP                                                                                           | H<br>CLIENT EMAIL                                                                                                    | I<br>CLIENT PHONE NUMBER                                                                                                    | J<br>Model Code<br>91117<br>91317                                                                                                    | K<br>Model Line<br>Q50<br>Q50                                                                                | L<br>Model Year<br>2017<br>2017                                                                                                    | M<br>Campaign ID<br>R1726<br>R1726                                                                                                    | N<br>Campaign Description<br>Q50 Q60 ECM REPRO ITB17-058<br>Q50 Q60 ECM REPRO ITB17-058                                                                                                    | O 🔺<br>Repair Sta                                                                                                    |
| 4 JN1EV7AP0HM740831<br>5 JN1EV7AP0HM742174<br>6 JN1EV7AP0HM742918                                                                                                    |                                                                                                    |                                                                                                    |                                                                                                    |                                                                                                    |                                                                                    |                                                                                                    |                                                                                                    |                                                                                                    | 91117<br>91117<br>91117                                                                                                    | Q50<br>Q50<br>Q50                                                                                            | 2017<br>2017<br>2017                                                                                                    | R1726<br>R1726<br>R1726                                                                                                    | Q50 Q60 ECM REPRO ITB17-058<br>Q50 Q60 ECM REPRO ITB17-058<br>Q50 Q60 ECM REPRO ITB17-058                                                                                                    |                                                                                                    |
| 7 JN1EV7AP0JM350110<br>8 JN1EV7AP0JM352777                                                                                                    |                                                                                                    |                                                                                                    |                                                                                                    |                                                                                                    |                                                                                    |                                                                                                    |                                                                                                    |                                                                                                    | 91118<br>91118                                                                                                    | Q50<br>Q50                                                                                                   | 2018<br>2018                                                                                                    | R1726<br>R1726                                                                                                    | Q50 Q60 ECM REPRO ITB17-058<br>Q50 Q60 ECM REPRO ITB17-058                                                                                                    |                                                                                                    |
| 10 JN1EV7AP0JM352754<br>10 JN1EV7AP1HM732043<br>11 JN1EV7AP1HM734102                                                                                                    |                                                                                                    |                                                                                                    |                                                                                                    |                                                                                                    |                                                                                    |                                                                                                    |                                                                                                    |                                                                                                    | 91118<br>91117<br>91117                                                                                                    | Q50<br>Q50                                                                                                   | 2017                                                                                                    | R1726<br>R1726                                                                                                    | Q50 Q60 ECM REPRO ITB17-058<br>Q50 Q60 ECM REPRO ITB17-058<br>Q50 Q60 ECM REPRO ITB17-058                                                                                                    |                                                                                                    |
| 12<br>13<br>14                                                                                                    |                                                                                                    |                                                                                                    |                                                                                                    |                                                                                                    |                                                                                    |                                                                                                    |                                                                                                    |                                                                                                    |                                                                                                    |                                                                                                    |                                                                                                    |                                                                                                    |                                                                                                    |                                                                                                    |
|                                                                                                    |                                                                                                    |                                                                                                    |                                                                                                    |                                                                                                    |                                                                                    |                                                                                                    |                                                                                                    |                                                                                                    |                                                                                                    |                                                                                                    |                                                                                                    |                                                                                                    | _                                                                                                    |                                                                                                    |
| H · · 쿿 쇼 쇼<br>File Home Inse                                                                                                    | a®a ∎ =<br>rt Page Layout                                                                                                    | Formulas Data Rev                                                                                                    | iew View ACROBA                                                                                                    | AT 🛛 Tell me what:                                                                                                    | you want to do                                                                     | INFINITI Campaign Report                                                                           | - Excel                                                                                                    |                                                                                                    |                                                                                                    |                                                                                                    |                                                                                                    |                                                                                                    | ⊞ -                                                                                                    | CI X<br>A Share                                                                                                    |
| From From From From Access Web Text Sour                                                                                                    | Other Existing                                                                                                    | Show Queries                                                                                                    | Refresh                                                                                                    | 2↓ XA<br>X↓ Sort Filter                                                                                               | Clear<br>Reapply<br>Advanced                                                       | Flash Remove Data                                                                                  | Consolidate Relationshi                                                                                                    | ps Manage What-If<br>Data Model Analysis                                                                                                    | Forecast Grou                                                                                                    | p Ungroup S                                                                                                  | * Sh<br>- Hi<br>ubtotal                                                                                                    | ow Detail<br>de Detail                                                                                                    |                                                                                                    |                                                                                                    |
|                                                                                                    | Les Connections                                                                                                    | 140107                                                                                                    |                                                                                                    |                                                                                                    |                                                                                    |                                                                                                    | Toolo                                                                                                    | Fore                                                                                                    | cast                                                                                                    | OL                                                                                                    | tline                                                                                                    | 5                                                                                                    |                                                                                                    |                                                                                                    |
| Get External                                                                                                    | Data                                                                                                    | Get & Transform OOKUP(A2, 'RETAILER''s Cl                                                                                                   | Connections<br>JENT FILE <sup>1</sup> :A:1,2,FALSE)                                                                                                    | Sort & Fi                                                                                                    | Iter                                                                               | Data                                                                                               | 10015                                                                                                    |                                                                                                    |                                                                                                    |                                                                                                    |                                                                                                    |                                                                                                    |                                                                                                    | ^                                                                                                    |
| Get External                                                                                                    | Data                                                                                                    | Get & Transform                                                                                                    | Connections<br>JENT FILE <sup>1</sup> A:1,2,FALSE)                                                                                                    | Sort & Fi                                                                                                    | Iter                                                                               | Data                                                                                               | 10015                                                                                                    |                                                                                                    |                                                                                                    |                                                                                                    |                                                                                                    |                                                                                                    |                                                                                                    | ^                                                                                                    |
| Get External                                                                                                    | Data                                                                                                    | Get & Transform<br>OOKUP(A2, 'RETAILER''s CI                                                                                                | Connections<br>JENT FILE <sup>9</sup> [A:1,2,FALSE]                                                                                                    | Sort & Fi                                                                                                    | Iter                                                                               | Data                                                                                               | 10012                                                                                                    |                                                                                                    |                                                                                                    |                                                                                                    |                                                                                                    |                                                                                                    |                                                                                                    | ^                                                                                                    |
| Get External                                                                                                    | B<br>EIGT MAAE                                                                                                    | Get & Transform<br>OOKUP(A2, 'RETAILER''S CI                                                                                                | D                                                                                                    | Sort & Fi                                                                                                    | F F F F F F F F F F F F F F F F F F F                                              | Data<br>6                                                                                          | H                                                                                                    |                                                                                                    | J                                                                                                    | K                                                                                                    | L                                                                                                    | M                                                                                                    | N .                                                                                                    | 0 *                                                                                                    |
| Get External<br>B2                                                                                                    | Ker Connections     Data                                                                                                    | Get & Transform<br>OOKUP(A2, 'RETAILER''s CI<br>LAST NAME<br>MOUSE<br>MOUSE                                                                 | D<br>D<br>STREET ADDRESS<br>I INFINIT WAY                                                                                                    | Sort & Fi<br>E<br>CITY<br>FRANKLIN<br>FRANKLIN                                                                        | F<br>STATE<br>TN<br>TN                                                             | 6<br>21P<br>37065<br>37065                                                                         | H<br>CLIENT EMAIL<br>MINNIE-MOUSE@INFI<br>MINNIE-MOUSE@INFI                                                                                                    | I<br>CLIENT PHONE NUMB<br>In 1-615-999-9999                                                                                                    | J<br>ER Model Cod<br>91117<br>91317                                                                                                    | K<br>e Model Lir<br>Q50<br>Q50                                                                               | L<br>Model Ye<br>2017<br>2017                                                                                                    | M<br>ar Campaign<br>R1726<br>R1726                                                                                                    | N<br>ID Campaign Description<br>(20 068 ECM REPRO T1817-05<br>20 068 ECM REPRO T1817-05                                                                                                    | O<br>Repair Sta<br>3                                                                                                    |
| Cet External           B2         I         I           VIN         I         J           JUNEY/APOHM731692         I         INEV/APOHM731592           JUNEY/APOHM721592         INEV/APOHM721592         INEV/APOHM721592           JUNEY/APOHM720315         JUNEY/APOHM720315         INEV/APOHM720315                                                                                                    | B<br>FIRST NAME<br>MICKEY<br>GOOPY<br>DONALD                                                                                                    | C<br>CLAST NAME<br>MOUSE<br>DOG<br>DUCK<br>DUCK<br>DUCK                                                                                     | Connections<br>JENT FILE'IA-I,2,FALSE)<br>D<br>STREET ADDRESS<br>STINFINIT WAY<br>I INFINIT WAY<br>I INFINIT WAY                                                                                                    | E<br>CITY<br>FRANKLIN<br>FRANKLIN<br>FRANKLIN<br>FRANKLIN<br>FRANKLIN                                                 | F<br>57A7E<br>TN<br>TN<br>TN<br>TN<br>TN                                           | 6<br>21P<br>3706<br>3706<br>3706<br>3706<br>3706                                                   | H<br>CLIENT EMAIL<br>MINNIE MOUSE@INF<br>MINNIE MOUSE@INF<br>MINNIE MOUSE@INF<br>MINNIE MOUSE@INF                                                                                         | L<br>CLIENT PHONE NUMB<br>IN 1-615-999-9999<br>IN 1-615-999-9999<br>IN 1-615-999-9999<br>IN 1-615-999-9999                                                                                                    | J<br>ER Model Cod<br>91117<br>91317<br>91117<br>91117                                                                                                    | K<br>e Model Lin<br>Q50<br>Q50<br>Q50<br>Q50<br>Q50                                                          | L<br>Model Ye<br>2017<br>2017<br>2017<br>2017                                                                                                    | M<br>ar Campaign<br>R1726<br>R1726<br>R1726<br>R1726<br>R1726                                                                                                    | 0 Campaign Description<br>GS QB ECM REPAD (TB17-65<br>GS QB ECM REPAD (TB17-65<br>GS QB ECM REPAD (TB17-65<br>GS QB ECM REPAD (TB17-65<br>TB17-65)                                                                                                    | CO A Repair Sta                                                                                                    |
| Get Detenuit<br>B2 • I VIN<br>VIN<br>VIN<br>VIN<br>VIN<br>VIN<br>VIN<br>VIN                                                                                                    | B<br>FIRST NAME<br>MICKY<br>GOOFY<br>DONALD<br>DAFFY<br>DAISY<br>WINNIE                                                                                                    | C C Danotom<br>OOKUP(A2, RETAILER's CI<br>LAST NAME<br>MOUSE<br>DUCK<br>DUCK<br>DUCK<br>DUCK                                                | Connections<br>JENT FILE'IA-J,2,FALSE)<br>STREET ADDRESS<br>I INFINIT WAY<br>I INFINIT WAY<br>I INFINIT WAY<br>I INFINIT WAY<br>I INFINIT WAY                                                                                                    | E<br>C(TY<br>FRANKLIN<br>FRANKLIN<br>FRANKLIN<br>FRANKLIN<br>FRANKLIN<br>FRANKLIN                                     | F<br>STATE<br>TN<br>TN<br>TN<br>TN<br>TN<br>TN<br>TN<br>TN<br>TN<br>TN             | 0 Deta<br>21P<br>37065<br>37065<br>37065<br>37065<br>37065<br>37065<br>37065<br>37065              | H<br>CLIENT EMAIL<br>MINNIE MOUSE@INF<br>MINNIE MOUSE@INF<br>MINNIE MOUSE@INF<br>MINNIE MOUSE@INF<br>MINNIE MOUSE@INF<br>MINNIE MOUSE@INF<br>MINNIE MOUSE@INF                             | LIGHT PHONE NUMB<br>II - 1615- 999- 9999<br>II - 1615- 999- 9999<br>II - 1615- 999- 9999<br>II - 1615- 999- 9999<br>III - 1615- 999- 9999<br>III - 1615- 999- 9999                                                                                                    | ER Model Cod<br>91117<br>91317<br>91117<br>91117<br>91117<br>91118                                                                                                    | К<br>е Model Lin<br>Q50<br>Q50<br>Q50<br>Q50<br>Q50<br>Q50<br>Q50<br>Q50                                     | L<br>ne Model Ye<br>2017<br>2017<br>2017<br>2017<br>2017<br>2018                                                                                                    | M<br>ar Campaign<br>R1726<br>R1726<br>R1726<br>R1726<br>R1726<br>R1726<br>R1726                                                                                                    | N<br>10 Campaign Description<br>C50 G40 ECM REPRO T1817-05<br>C50 G40 ECM REPRO T1817-05<br>C50 G40 ECM REPRO T1817-05<br>C50 G40 ECM REPRO T1817-05<br>C50 G40 ECM REPRO T1817-05<br>C50 G40 ECM REPRO T1817-05<br>C50 G40 ECM REPRO T1817-05                                                                                                    | O     Repair Sta     S     S     S     S     S     S     S     S     S     S     S     S     S     S     S     S     S                                                                                                    |
| Get Demail                                                                                                    | B<br>FIRST NAME<br>MINNIE<br>MINNIE<br>MONALD<br>DAISY<br>WINNIE<br>PRINCESS<br>FUITO<br>SOUMCESS                                                                                                    | Get & Bandrom<br>COKUP (A2, RETAILER'S CI<br>LAST NAME<br>MOUSE<br>DOG<br>DUCK<br>DUCK<br>DUCK<br>DUCK<br>DUCK<br>DUCK<br>DUCK<br>DUCK      | Consections<br>IENT FILE'IA-I,2,FALSE)<br>STREET ADDRESS<br>I INFERIT WAY<br>I INFERIT WAY<br>I INFERIT WAY<br>I INFERIT WAY<br>I INFERIT WAY<br>I INFERIT WAY<br>I INFERIT WAY<br>I INFERIT WAY                                                                                                    | E<br>CITY<br>FRANKLIN<br>FRANKLIN<br>FRANKLIN<br>FRANKLIN<br>FRANKLIN<br>FRANKLIN<br>FRANKLIN<br>FRANKLIN<br>FRANKLIN | F<br>STATE<br>TN<br>TN<br>TN<br>TN<br>TN<br>TN<br>TN<br>TN<br>TN<br>TN<br>TN       | 0 Data<br>200<br>3006<br>3006<br>3006<br>3006<br>3006<br>3006<br>3006                              | H<br>CLEAY EMAIL<br>MINNER MOUSE@INF<br>MINNER MOUSE@INF<br>MINNER MOUSE@INF<br>MINNER MOUSE@INF<br>MINNER MOUSE@INF<br>MINNER MOUSE@INF<br>MINNER MOUSE@INF                              | 1<br>CLIENT PHONE NUMB<br>IN - 0.15 - 999 - 9999<br>IN - 0.15 - 999 - 9999<br>IN - 0.15 - 999 - 9999<br>IN - 0.15 - 999 - 9999<br>IN - 0.15 - 999 - 9999<br>IN - 0.15 - 999 - 9999<br>IN - 0.15 - 999 - 9999<br>IN - 0.15 - 999 - 9999<br>IN - 0.15 - 999 - 9999<br>IN - 0.15 - 999 - 9999<br>IN - 0.15 - 999 - 9999                                                                                                    | ER Model Cod<br>91117<br>91117<br>91117<br>91117<br>91117<br>91118<br>91118<br>91118<br>91118<br>91118                                                                                                    | K<br>e Model Lin<br>Q50<br>Q50<br>Q50<br>Q50<br>Q50<br>Q50<br>Q50<br>Q50<br>Q50<br>Q50                       | L<br>Model Yee<br>2017<br>2017<br>2017<br>2017<br>2017<br>2018<br>2018<br>2018<br>2018<br>2017                                                                                                    | Mar Campaign<br>R1726<br>R1726<br>R1726<br>R1726<br>R1726<br>R1726<br>R1726<br>R1726<br>R1726<br>R1726<br>R1726                                                                                                    | N<br>10 Campaign Description<br>259 G06 ECM REPOR (TB1705<br>259 G06 ECM REPOR (TB1705<br>250 G06 ECM REPOR (TB1705<br>250 G06 ECM REPOR (TB1705<br>250 G06 ECM REPOR (T       | O     Repair Sta     S     S    |
| Get Betemail<br>B2 • I I I I I I I I I I I I I I I I I I                                                                                                    | B<br>TINST NAME<br>MICKEY<br>COOPY<br>COOP | C C LASTNAME MOUSE DOCKUP(A2, RETAILER*); CL LASTNAME MOUSE DOCK DUCK DUCK DUCK DUCK DUCK DUCK DUCK DU                                      | Connections<br>JENT FILE'IA:I,2,FALSE)<br>STREET ADDRESS<br>I NRFINIT WAY<br>I NRFINIT WAY<br>I NRFINIT WAY<br>I NRFINIT WAY<br>I NRFINIT WAY<br>I NRFINIT WAY<br>I NRFINIT WAY<br>I NRFINIT WAY                                                                                                    | E<br>CITY<br>FRANKLIN<br>FRANKLIN<br>FRANKLIN<br>FRANKLIN<br>FRANKLIN<br>FRANKLIN<br>FRANKLIN<br>FRANKLIN             | F<br>5TATE<br>TN<br>TN<br>TN<br>TN<br>TN<br>TN<br>TN<br>TN<br>TN<br>TN             | 0 Deta<br>21P<br>2700<br>37000<br>37000<br>37000<br>37000<br>37000<br>37000<br>37000<br>37000      | H<br>CLIENT EMAR.<br>MINNIE MOUSE (INNI<br>MINNIE MOUSE (INNI<br>MINNIE MOUSE (INNI<br>MINNIE MOUSE (INNI<br>MINNIE MOUSE (INNI<br>MINNIE MOUSE (INNI<br>MINNIE MOUSE (INNI               | 1<br>CLIENT PHONE NUMB<br>II + 015 399 9999<br>II + 015 399 9999<br>II + 015 399 9999<br>II + 015 399 9999<br>II + 015 399 9999<br>II + 015 399 9999<br>II + 015 399 9999<br>II + 015 399 9999                                                                                                    | ER Model Cod<br>91117<br>91317<br>91117<br>91117<br>91117<br>91118<br>91118<br>91118<br>91117<br>91117<br>91117<br>91117<br>91117                                                                                                    | K<br>e Model Lin<br>Q50<br>Q50<br>Q50<br>Q50<br>Q50<br>Q50<br>Q50<br>Q50<br>Q50<br>Q50                       | L<br>Model Ye<br>2017<br>2017<br>2017<br>2018<br>2018<br>2018<br>2018<br>2017<br>2018<br>2017<br>2017                                                                                                    | Mar Campaign<br>R1726<br>R1726<br>R1726<br>R1726<br>R1726<br>R1726<br>R1726<br>R1726<br>R1726<br>R1726                                                                                                    | N<br>10 Campaign Description<br>CSO GBE ECM REPRO TE31/OS<br>CSO GBE ECM REPRO TE31/OS<br>CSO GBE ECM REPRO TE       | O     Repair Sta     S     S    |
| Get Detennal                                                                                                    | B<br>TIRST NAME<br>MINNEL<br>MINNEL<br>MINNEL<br>MINNEL<br>MINNEL<br>MINNEL<br>PRINCESS<br>PRINCESS                                                                                                    | C C Danotom<br>OOKUP(A2, RETAILER's CL<br>LAST NAME<br>MOUSE<br>DOG<br>DUCK<br>DUCK<br>DUCK<br>DUCK<br>DUCK<br>DUCK<br>DUCK<br>DUCK         | Connections<br>JENT FILE'IA-I,2,FALSE)<br>STREET ADDRESS<br>INFINIT WAY<br>INFINIT WAY<br>INFINIT WAY<br>INFINIT WAY<br>INFINIT WAY<br>INFINIT WAY<br>INFINIT WAY<br>INFINIT WAY                                                                                                    | E<br>CITY<br>FRANKLIN<br>FRANKLIN<br>FRANKLIN<br>FRANKLIN<br>FRANKLIN<br>FRANKLIN<br>FRANKLIN<br>FRANKLIN             | F<br>STATE<br>TN<br>TN<br>TN<br>TN<br>TN<br>TN<br>TN<br>TN<br>TN<br>TN<br>TN<br>TN | Ceta<br>21P<br>21P<br>37066<br>37066<br>37066<br>37066<br>37066<br>37066<br>37066<br>37066         | H<br>CLIENT EMAIL<br>MINNEL MOUSE @INF<br>MINNEL MOUSE @INF<br>MINNEL MOUSE @INF<br>MINNEL MOUSE @INF<br>MINNEL MOUSE @INF<br>MINNEL MOUSE @INF<br>MINNEL MOUSE @INF                      | LIENT PLOCE (UMD<br>11-515-999-999)<br>11-515-999-999<br>11-515-999-9999<br>11-515-999-9999<br>11-515-999-9999<br>11-515-999-9999<br>11-515-999-9999<br>11-515-999-9999                                                                                                    | ER. Model Cod<br>9117<br>9117<br>9117<br>91117<br>91117<br>91118<br>91118<br>91118<br>91118<br>91118<br>91118<br>91117<br>91117<br>91117                                                                                                    | к<br>е Model Lit<br>Q50<br>Q50<br>Q50<br>Q50<br>Q50<br>Q50<br>Q50<br>Q50<br>Q50<br>Q50                       | L<br>Model Ye<br>7017<br>2017<br>2017<br>2017<br>2017<br>2017<br>2018<br>2018<br>2018<br>2017<br>2018                                                                                                    | Mar Campaign<br>R1726<br>R1726<br>R1726<br>R1726<br>R1726<br>R1726<br>R1726<br>R1726<br>R1726<br>R1726                                                                                                    | N           0 Cempaign Description           050 GB ECM REPROTRISTO           050 GB ECM REPROTRISTO           050 GB ECM REPROTRISTO           050 GB ECM REPROTRISTO           050 GB ECM REPROTRISTO           050 GB ECM REPROTRISTO           050 GB ECM REPROTRISTO           050 GB ECM REPROTRISTO           050 GB ECM REPROTRISTO           050 GB ECM REPROTRISTO           050 GB ECM REPROTRISTO           050 GB ECM REPROTRISTO           050 GB ECM REPROTRISTO           050 GB ECM REPROTRISTO                                                                                                    | C     C     C |
| Get Detennal           B2         *         I         X           VIN         *         X         X           2         JNEYZAPOHNYZUSE         X         X           3         MEYZAPOHNYZUSE         X         X           4         VIN         X         X         X           5         MEYZAPOHNYZUSE         X         X         X           7         NEYZAPOHNYZUSE         X         X         X         X           7         NEYZAPOHNYZUSE         X         X </td <td>B Section 2016<br/>B Section 2016<br/>B Section 2016</td> <td>Cet &amp; Bandtom<br/>OOKUP(A2, RETAILER'S CI<br/>LAST NAME<br/>MOUSE<br/>DOG<br/>DUCK<br/>DUCK<br/>DUCK<br/>DUCK<br/>DUCK<br/>DUCK<br/>DUCK<br/>DUCK</td> <td>Connections<br/>JENT FILE'IA:J.J.FALSE)<br/>INFIRIT ADDRESS<br/>INFIRIT WAY<br/>INFIRIT WAY<br/>INFIRIT WAY<br/>INFIRIT WAY<br/>INFIRIT WAY<br/>INFIRIT WAY<br/>INFIRIT WAY<br/>INFIRIT WAY<br/>INFIRIT WAY</td> <td>E<br/>CITY<br/>FRANKLIN<br/>FRANKLIN<br/>FRANKLIN<br/>FRANKLIN<br/>FRANKLIN<br/>FRANKLIN<br/>FRANKLIN<br/>FRANKLIN<br/>FRANKLIN</td> <td>F<br/>STATE<br/>TN<br/>TN<br/>TN<br/>TN<br/>TN<br/>TN<br/>TN<br/>TN<br/>TN<br/>TN<br/>TN</td> <td>Deta<br/>21P<br/>37061<br/>37061<br/>37061<br/>37061<br/>37060<br/>37060<br/>37060<br/>37060</td> <td>H<br/>CLIENT EMAIL<br/>MINNIE MOUSE@INF<br/>MINNIE MOUSE@INF<br/>MINNIE MOUSE@INF<br/>MINNIE MOUSE@INF<br/>MINNIE MOUSE@INF<br/>MINNIE MOUSE@INF<br/>MINNIE MOUSE@INF</td> <td>CLIENT PLONE NUMB<br/>II + 615-999-999<br/>II + 615-999-999<br/>II + 615-999-9999<br/>II + 615-999-9999<br/>II + 615-999-9999<br/>II + 615-999-9999<br/>II + 615-999-9999<br/>II + 615-999-9999<br/>II + 615-999-9999</td> <td>ER Model Cod<br/>91117<br/>91317<br/>91117<br/>91118<br/>91118<br/>91118<br/>91118<br/>91117<br/>91117<br/>91117</td> <td>K<br/>Model Lin<br/>Q50<br/>Q50<br/>Q50<br/>Q50<br/>Q50<br/>Q50<br/>Q50<br/>Q50</td> <td>L<br/>Model Ye<br/>2017<br/>2017<br/>2017<br/>2017<br/>2017<br/>2018<br/>2018<br/>2018<br/>2018<br/>2017</td> <td>M<br/>ar Campaign<br/>R1725<br/>R1726<br/>R1726<br/>R1726<br/>R1726<br/>R1726<br/>R1726<br/>R1726<br/>R1726</td> <td>N 10 Campaign Description 13 Go Ger CM REPRO TT3170 15 GO GH CM REPRO TT3170 15 GO GH CM REPRO T</td> <td>O     Repair Sta     S     S</td>                                                                                                    | B Section 2016<br>B Section 2016<br>B Section 2016                                                                                                    | Cet & Bandtom<br>OOKUP(A2, RETAILER'S CI<br>LAST NAME<br>MOUSE<br>DOG<br>DUCK<br>DUCK<br>DUCK<br>DUCK<br>DUCK<br>DUCK<br>DUCK<br>DUCK       | Connections<br>JENT FILE'IA:J.J.FALSE)<br>INFIRIT ADDRESS<br>INFIRIT WAY<br>INFIRIT WAY<br>INFIRIT WAY<br>INFIRIT WAY<br>INFIRIT WAY<br>INFIRIT WAY<br>INFIRIT WAY<br>INFIRIT WAY<br>INFIRIT WAY                                                                                                    | E<br>CITY<br>FRANKLIN<br>FRANKLIN<br>FRANKLIN<br>FRANKLIN<br>FRANKLIN<br>FRANKLIN<br>FRANKLIN<br>FRANKLIN<br>FRANKLIN | F<br>STATE<br>TN<br>TN<br>TN<br>TN<br>TN<br>TN<br>TN<br>TN<br>TN<br>TN<br>TN       | Deta<br>21P<br>37061<br>37061<br>37061<br>37061<br>37060<br>37060<br>37060<br>37060                | H<br>CLIENT EMAIL<br>MINNIE MOUSE@INF<br>MINNIE MOUSE@INF<br>MINNIE MOUSE@INF<br>MINNIE MOUSE@INF<br>MINNIE MOUSE@INF<br>MINNIE MOUSE@INF<br>MINNIE MOUSE@INF                             | CLIENT PLONE NUMB<br>II + 615-999-999<br>II + 615-999-999<br>II + 615-999-9999<br>II + 615-999-9999<br>II + 615-999-9999<br>II + 615-999-9999<br>II + 615-999-9999<br>II + 615-999-9999<br>II + 615-999-9999                                                                                                    | ER Model Cod<br>91117<br>91317<br>91117<br>91118<br>91118<br>91118<br>91118<br>91117<br>91117<br>91117                                                                                                    | K<br>Model Lin<br>Q50<br>Q50<br>Q50<br>Q50<br>Q50<br>Q50<br>Q50<br>Q50                                       | L<br>Model Ye<br>2017<br>2017<br>2017<br>2017<br>2017<br>2018<br>2018<br>2018<br>2018<br>2017                                                                                                    | M<br>ar Campaign<br>R1725<br>R1726<br>R1726<br>R1726<br>R1726<br>R1726<br>R1726<br>R1726<br>R1726                                                                                                    | N 10 Campaign Description 13 Go Ger CM REPRO TT3170 15 GO GH CM REPRO TT3170 15 GO GH CM REPRO T                                                                                                    | O     Repair Sta     S     S    |
| Get Extensi<br>82 • 1 × 1 × 1<br>1 VIN<br>2 NEV7266HX71069<br>1 NEV7266HX71069<br>1 NEV7266HX71069<br>1 NEV7266HX7107<br>4 NEV7266HX71029<br>1 NEV7269HX7217<br>4 NEV7269HX7219<br>1 NEV7269HX7219<br>1 NEV7269HX7219<br>1 NEV7269HX7219HX734102<br>1 3<br>1 S<br>1 5<br>1 5<br>1 5<br>1 5<br>1 5<br>1 5<br>1 5<br>1 5                                                                                                    | A Second Control Control                                                                                                    | Cet & Bandrom<br>OOKUP(A2, RETAILER'S CI<br>LAST NAME<br>MOUSE<br>MOUSE<br>DUCK<br>DUCK<br>DUCK<br>POOH<br>JASMINE                          | Connections<br>DENT FILE'IA:I,2,FALSE)<br>STREET ADDRESS<br>1 INFINIT WAY<br>1 INFINIT WAY<br>1 INFINIT WAY<br>1 INFINIT WAY<br>1 INFINIT WAY<br>1 INFINIT WAY<br>1 INFINIT WAY                                                                                                    | E<br>CITY<br>FRANKLIN<br>FRANKLIN<br>FRANKLIN<br>FRANKLIN<br>FRANKLIN<br>FRANKLIN<br>FRANKLIN                         | F<br>STATE<br>TN<br>TN<br>TN<br>TN<br>TN<br>TN<br>TN<br>TN<br>TN<br>TN             | 0 000000000000000000000000000000000000                                                             | H<br>CLIENT EMAIL<br>MINNIE MUSSE (INF<br>MINNIE MUSSE (INF<br>MINNIE MUSSE (INF<br>MINNIE MUSSE (INF<br>MINNIE MUSSE (INF<br>MINNIE MUSSE (INF<br>MINNIE MUSSE (INF                      | L<br>CLENT PHONE NUMB<br>IT + 015 999 9999<br>IT + 015 999 9999<br>IT + 015 999 9999<br>IT + 015 999 9999<br>IT + 015 999 9999<br>IT + 015 999 9999<br>IT + 015 999 9999<br>IT + 015 999 9999<br>IT + 015 999 9999                                                                                                    | ER Model Cod<br>91117<br>91317<br>91117<br>91117<br>91117<br>91118<br>91118<br>91118<br>91117<br>91117<br>91117<br>91117<br>91117<br>91117                                                                                                    | K e Model Lin<br>GS0<br>GS0<br>GS0<br>GS0<br>GS0<br>GS0<br>GS0<br>GS0<br>GS0<br>GS0                          | L<br>e Model Ye<br>2017<br>2017<br>2017<br>2017<br>2017<br>2017<br>2018<br>2018<br>2018<br>2018<br>2018<br>2017                                                                                                    | M<br>ar Campaign<br>R1726<br>R1726<br>R1726<br>R1726<br>R1726<br>R1726<br>R1726<br>R1726<br>R1726                                                                                                    | N           LD Campaign Description           LGS 008 ECM REPRO T187-05           LGS 008 ECM REPRO T187-05           LGS 008 ECM REPRO T187-05           LGS 008 ECM REPRO T187-05           LGS 008 ECM REPRO T187-05           LGS 008 ECM REPRO T187-05           LGS 008 ECM REPRO T187-05           LGS 008 ECM REPRO T187-05           LGS 008 ECM REPRO T187-05           LGS 008 ECM REPRO T187-05                                                                                                    | O     Repair Sta     S     S    |
| A           B2         *         F         X           1         VIN         2         INEV/APGIM/731069         INEV/APGIM/73204           1         VIN         2         INEV/APGIM/732164         INEV/APGIM/73204           1         VIN         2         INEV/APGIM/732164         INEV/APGIM/732164         INEV/APGIM/732164         INEV/APGIM/732164         INEV/APGIM/732164         INEV/APGIM/732164         INEV/APGIM/732164         INEV/APGIM/732164         INEV/APGIM/732164         INEV/APGIM/732164         INEV/APGIM/732174         INEV/APGIM/732164         INEV/APGIM/732164         INEV/APGIM/74164         INEV/APGIM/74164 <t< td=""><td>B<br/>TIRST NAME<br/>MINNEL<br/>MINNEL<br/>MINNEL<br/>MINNEL<br/>MINNEL<br/>MINNEL<br/>PRINCESS<br/>PRINCESS</td><td>C C LAST NAME MOUSE DUCK DUCK DUCK DUCK DUCK DUCK DUCK DUCK</td><td>Connections<br/>JENT FILE'IA:I,2,FALSE)<br/>STREET ADDRESS<br/>I INFINIT WAY<br/>I INFINIT WAY<br/>I INFINIT WAY<br/>I INFINIT WAY<br/>I INFINIT WAY<br/>I INFINIT WAY<br/>I INFINIT WAY<br/>I INFINIT WAY</td><td>E<br/>C(TY<br/>FRANKLIN<br/>FRANKLIN<br/>FRANKLIN<br/>FRANKLIN<br/>FRANKLIN<br/>FRANKLIN<br/>FRANKLIN</td><td>F<br/>STATE<br/>TN<br/>TN<br/>TN<br/>TN<br/>TN<br/>TN<br/>TN<br/>TN<br/>TN<br/>TN</td><td>0 Deta<br/>21P<br/>37000<br/>37000<br/>37000<br/>37000<br/>37000<br/>37000<br/>37000<br/>37000<br/>37000</td><td>H<br/>CLIENT EMAR.<br/>MINNEL MOUSE (INN<br/>MINNEL MOUSE (INN<br/>MINNEL MOUSE (INN<br/>MINNEL MOUSE (INN<br/>MINNEL MOUSE (INN<br/>MINNEL MOUSE (INN<br/>MINNEL MOUSE (INN<br/>MINNEL MOUSE (INN</td><td>I CLENT PI-COLE NUMB<br/>II - 615- 999- 9999<br/>II - 615- 999- 9999<br/>II - 615</td><td>ER Model Cod<br/>91117<br/>91117<br/>91117<br/>91117<br/>91117<br/>91118<br/>91118<br/>91118<br/>91118<br/>91118<br/>91118<br/>91118<br/>91117<br/>91117</td><td>K 1000 1000 1000 1000 1000 1000 1000 10</td><td>L L L L L L L L L L L L L L L L L L L</td><td>M<br/>ar Campaign<br/>R1726<br/>R1726<br/>R1726<br/>R1726<br/>R1726<br/>R1726<br/>R1726<br/>R1726<br/>R1726<br/>R1726<br/>R1726</td><td>N<br/>D Cempaign Description<br/>GG QG ECM REPRO TB3705<br/>GG QG ECM REPRO TB3705<br/>GG QG ECM REPRO TB3705<br/>GG QG ECM REPRO TB3705<br/>GG QG ECM REPRO TB3705<br/>GG QG ECM REPRO TB3705<br/>GG QG ECM REPRO TB3705</td><td>O     Repair Sta     S     S</td></t<>                                                                                                    | B<br>TIRST NAME<br>MINNEL<br>MINNEL<br>MINNEL<br>MINNEL<br>MINNEL<br>MINNEL<br>PRINCESS<br>PRINCESS                                                                                                    | C C LAST NAME MOUSE DUCK DUCK DUCK DUCK DUCK DUCK DUCK DUCK                                                                                 | Connections<br>JENT FILE'IA:I,2,FALSE)<br>STREET ADDRESS<br>I INFINIT WAY<br>I INFINIT WAY<br>I INFINIT WAY<br>I INFINIT WAY<br>I INFINIT WAY<br>I INFINIT WAY<br>I INFINIT WAY<br>I INFINIT WAY                                                                                                    | E<br>C(TY<br>FRANKLIN<br>FRANKLIN<br>FRANKLIN<br>FRANKLIN<br>FRANKLIN<br>FRANKLIN<br>FRANKLIN                         | F<br>STATE<br>TN<br>TN<br>TN<br>TN<br>TN<br>TN<br>TN<br>TN<br>TN<br>TN             | 0 Deta<br>21P<br>37000<br>37000<br>37000<br>37000<br>37000<br>37000<br>37000<br>37000<br>37000     | H<br>CLIENT EMAR.<br>MINNEL MOUSE (INN<br>MINNEL MOUSE (INN<br>MINNEL MOUSE (INN<br>MINNEL MOUSE (INN<br>MINNEL MOUSE (INN<br>MINNEL MOUSE (INN<br>MINNEL MOUSE (INN<br>MINNEL MOUSE (INN | I CLENT PI-COLE NUMB<br>II - 615- 999- 9999<br>II - 615- 999- 9999<br>II - 615 | ER Model Cod<br>91117<br>91117<br>91117<br>91117<br>91117<br>91118<br>91118<br>91118<br>91118<br>91118<br>91118<br>91118<br>91117<br>91117                                                                                                    | K 1000 1000 1000 1000 1000 1000 1000 10                                                                      | L L L L L L L L L L L L L L L L L L L                                                                                                    | M<br>ar Campaign<br>R1726<br>R1726<br>R1726<br>R1726<br>R1726<br>R1726<br>R1726<br>R1726<br>R1726<br>R1726<br>R1726                                                                                                    | N<br>D Cempaign Description<br>GG QG ECM REPRO TB3705<br>GG QG ECM REPRO TB3705<br>GG QG ECM REPRO TB3705<br>GG QG ECM REPRO TB3705<br>GG QG ECM REPRO TB3705<br>GG QG ECM REPRO TB3705<br>GG QG ECM REPRO TB3705                                                                                                    | O     Repair Sta     S     S    |
| Get Determini<br>B2 • I I I I I I I I I I I I I I I I I I                                                                                                    | B Sectional Control Control Co                                                                                                    | Cet & Bandtom<br>OOKUP(A2, RETAILER'S CI<br>LAST NAME<br>MOUSE<br>DUCK<br>DUCK<br>DUCK<br>DUCK<br>DUCK<br>DUCK<br>DUCK<br>DUCK              | Connections<br>JENT FILE'IA-I,2,FALSE)<br>INFIRIT VAR<br>INFIRIT VAR<br>INFIRIT VAR<br>INFIRIT VAR<br>INFIRIT VAR<br>INFIRIT VAR<br>INFIRIT VAR<br>INFIRIT VAR<br>INFIRIT VAR<br>INFIRIT VAR<br>INFIRIT VAR<br>INFIRIT VAR                                                                                                    | E<br>CITY<br>FRANKLIN<br>FRANKLIN<br>FRANKLIN<br>FRANKLIN<br>FRANKLIN<br>FRANKLIN<br>FRANKLIN<br>FRANKLIN             | F<br>STATE<br>TN<br>TN<br>TN<br>TN<br>TN<br>TN<br>TN<br>TN<br>TN<br>TN<br>TN       | Deta<br>21P<br>37061<br>37061<br>37061<br>37061<br>37061<br>37061<br>37061<br>37061<br>37061       | H<br>CLIENT EMAIL<br>MINNEL MOUSE@INF<br>MINNEL MOUSE@INF<br>MINNEL MOUSE@INF<br>MINNEL MOUSE@INF<br>MINNEL MOUSE@INF<br>MINNEL MOUSE@INF                                                 | L<br>CLIENT PLOKE NUMB<br>H = 615-999-9999<br>H = 615-999-9999<br>H = 615-999-9999<br>H = 615-999-9999<br>H = 615-999-9999<br>H = 615-999-9999<br>H = 615-999-9999<br>H = 615-999-9999                                                                                                    | ER. Model 2011<br>51117<br>51117<br>51117<br>51117<br>51118<br>51118<br>51118<br>51118<br>51118<br>51118<br>51119<br>51117<br>51117<br>51119<br>51117                                                                                                    | K Model Li II<br>a360<br>a56<br>a56<br>a56<br>a56<br>a56<br>a56<br>a56<br>a56<br>a56<br>a56                  | L<br>te Model Ye<br>2017<br>2017<br>2017<br>2017<br>2018<br>2018<br>2018<br>2018<br>2018<br>2017<br>2017                                                                                                    | M<br>8125<br>8126<br>8126<br>8126<br>8126<br>8126<br>8126<br>8126<br>8126                                                                                                    | N<br>10 Campaign Description<br>13 Go do ECM REPRO T181-05<br>13 Go do ECM REPRO T181-05<br>13 Go do ECM REPRO T181-05<br>13 Go do ECM REPRO T181-05<br>13 Go do ECM REPRO T181-05<br>13 Go do ECM REPRO T181-75<br>13 Go do ECM REPRO T181-75<br>13 Go do ECM REPRO T181-75<br>14 Go do ECM REPRO T181-75<br>15 Go do ECM REPRO T181-75<br>15 Go do ECM REPRO T181-75<br>15 Go do ECM REPRO T181-75<br>15 Go do ECM REPRO T181-75<br>15 Go do ECM REPRO T181-75<br>15 Go do ECM REPRO T181-75<br>15 GO do ECM REPRO T181-75<br>15 GO do ECM REPRO T181-75<br>15           | O     Papar Sta     S     S     |
| Get Betemail                                                                                                    | A Second Contract of Contract of Cont                                                                                                    | CEL & Bandrom<br>OOKUP(A2, RETAILER'S CL<br>MOUSE<br>MOUSE<br>DOCK<br>DOCK<br>DUCK<br>DUCK<br>DUCK<br>DUCK<br>DUCK<br>DUCK<br>DUCK<br>DU    | Connections<br>D<br>STREET ADDRESS<br>I INFINIT WAY<br>I INFINIT WAY<br>I INFINIT WAY<br>I INFINIT WAY<br>I INFINIT WAY<br>I INFINIT WAY<br>I INFINIT WAY<br>I INFINIT WAY                                                                                                    | E<br>CITY<br>FRANKLIN<br>FRANKLIN<br>FRANKLIN<br>FRANKLIN<br>FRANKLIN<br>FRANKLIN<br>FRANKLIN                         | F<br>STATE<br>TN<br>TN<br>TN<br>TN<br>TN<br>TN<br>TN<br>TN<br>TN<br>TN             | 0 000000000000000000000000000000000000                                                             | H<br>CLIENT EMAIL<br>MINNIE MUSSE (INF<br>MINNIE MUSSE (INF<br>MINNIE MUSSE (INF<br>MINNIE MUSSE (INF<br>MINNIE MUSSE (INF<br>MINNIE MUSSE (INF<br>MINNIE MUSSE (INF                      | L<br>CLIENT PHONE NUMB<br>II + 015 3999 9999<br>II + 015 3999 9999<br>II + 015 3999 9999<br>II + 015 3999 9999<br>II + 015 3999 9999<br>II + 015 3999 9999<br>II + 015 3999 9999<br>II + 015 3999 9999<br>II + 015 3999 9999                                                                                                    | ER Model Cod<br>9117<br>9137<br>9117<br>9117<br>9117<br>9117<br>9117<br>9117                                                                                                    | к К<br>039<br>039<br>039<br>039<br>039<br>039<br>039<br>039                                                  | L<br>100 Model Ye<br>2017<br>2017<br>2017<br>2018<br>2018<br>2018<br>2018<br>2018<br>2017<br>2017                                                                                                    | M<br>ar Campaign<br>RU726<br>RU726<br>RU726<br>RU726<br>RU726<br>RU726<br>RU726<br>RU726<br>RU726                                                                                                    | N           LD Campaign Description           LGS 080 ECM REPRO T181.05           LGS 080 ECM REPRO T181.05           LGS 080 ECM REPRO T181.05           LGS 080 ECM REPRO T181.05           LGS 080 ECM REPRO T181.05           LGS 080 ECM REPRO T181.05           LGS 080 ECM REPRO T181.05           LGS 080 ECM REPRO T181.05           LGS 080 ECM REPRO T181.05           LGS 080 ECM REPRO T181.75           LGS 080 ECM REPRO T181.75                                                                                                    | O      Repar Sta     S     S    |
| A           1         VIN           2         //LEV/APGIM/T31060           3         //LEV/APGIM/T31040           4         /LEV/APGIM/T31040           1         //NEV/APGIM/T31040           1         //NEV/APGIM/T31040           1         //NEV/APGIM/T31040           1         //NEV/APGIM/T31040           1         //NEV/APGIM/T31040           1         //NEV/APGIM/T31040           10         //NEV/APGIM/T32140           10         //NEV/APGIM/T32140           12         //NEV/APGIM/T32140           13         //NEV/APGIM/T32140           14         //NEV/APGIM/T32140           15         //NEV/APGIM/T32140           16         //NEV/APGIM/T32140           17         //NEV/APGIM/T32140           18         //NEV/APGIM/T32140           19         //NEV/APGIM/T32140           20         //NEV/APGIM/T32140           21         //NEV/APGIM/T32140           22         //NEV/APGIM/T32140           23         //NEV/APGIM/T32140           24         //NEV/APGIM/T32140           25         //NEV/APGIM/T32140           26         //NEV/APGIM/T32140 <tr< td=""><td>Beneficial and a second second</td><td>GE &amp; Bandrom<br/>GE &amp; Bandrom<br/>DOKUP(A2, RETAILER'S CL<br/>LAST NAME<br/>DOG<br/>DUCK<br/>DUCK<br/>DUCK<br/>DUCK<br/>DUCK<br/>DUCK<br/>DUCK<br/>DUCK</td><td>Connections<br/>JENT FILE'IA:I,2,FALSE)<br/>STREET ADDRESS<br/>I NRFINIT WAY<br/>I NRFINIT WAY<br/>I NRFINIT WAY<br/>I NRFINIT WAY<br/>I NRFINIT WAY<br/>I NRFINIT WAY<br/>I NRFINIT WAY<br/>I NRFINIT WAY</td><td>E<br/>CITY<br/>FRANKLIN<br/>FRANKLIN<br/>FRANKLIN<br/>FRANKLIN<br/>FRANKLIN<br/>FRANKLIN<br/>FRANKLIN</td><td>Er<br/>5TATE 5TATE TN TN TN TN TN TN TN TN TN TN TN TN TN</td><td>0 0 0 0 0 0 0 0 0 0 0 0 0 0 0 0 0 0 0</td><td>H<br/>CLIENT EMAR.<br/>MINNIEK MOUSE (INNI<br/>MINNIEK MOUSE (INNI<br/>MINNIEK MOUSE (INNI<br/>MINNIEK MOUSE (INNI<br/>MINNIEK MOUSE (INNI<br/>MINNIEK MOUSE (INNI<br/>MINNIEK MOUSE (INNI</td><td>I CLINT PI-OLE NUMB<br/>IT - 615 599 5999<br/>IT - 615 599 5999<br/>IT - 615 595 595 595<br/>595 595 595<br/>595 595 595 59</td><td>ER Model Cod<br/>9117<br/>9117<br/>9117<br/>9117<br/>91117<br/>91117<br/>91117<br/>91117<br/>91118<br/>91118<br/>91118<br/>91118<br/>91118<br/>91117<br/>91117<br/>91118<br/>91118<br/>91118<br/>91118<br/>91118<br/>91118<br/>91117</td><td>E Model Lin<br/>235<br/>250<br/>250<br/>250<br/>250<br/>250<br/>250<br/>250<br/>250<br/>250<br/>25</td><td>L L<br/>2017<br/>2017<br/>2017<br/>2017<br/>2018<br/>2018<br/>2018<br/>2018<br/>2018<br/>2019<br/>2019<br/>2019<br/>2019<br/>2019<br/>2019<br/>2019<br/>2019</td><td>M<br/>ar Campaign<br/>R1258<br/>R1258<br/>R1258<br/>R1258<br/>R1258<br/>R1258<br/>R1258<br/>R1258<br/>R1258</td><td>N<br/>ID Campaign Description<br/>GS 040 ECM REPRO TT31/05<br/>GS 040 ECM REPRO TT31/05<br/>GS 040 ECM REPRO TT31/05<br/>GS 040 ECM REPRO TT31/05<br/>GS 040 ECM REPRO TT31/05<br/>GS 040 ECM REPRO TT31/05<br/>GS 040 ECM REPRO TT31/05<br/>CS 040 ECM REPRO TT31/05<br/>CS 040 ECM REPRO</td><td>O     Repair Sta     S     S</td></tr<> | Beneficial and a second second                                                                                                    | GE & Bandrom<br>GE & Bandrom<br>DOKUP(A2, RETAILER'S CL<br>LAST NAME<br>DOG<br>DUCK<br>DUCK<br>DUCK<br>DUCK<br>DUCK<br>DUCK<br>DUCK<br>DUCK | Connections<br>JENT FILE'IA:I,2,FALSE)<br>STREET ADDRESS<br>I NRFINIT WAY<br>I NRFINIT WAY<br>I NRFINIT WAY<br>I NRFINIT WAY<br>I NRFINIT WAY<br>I NRFINIT WAY<br>I NRFINIT WAY<br>I NRFINIT WAY                                                                                                    | E<br>CITY<br>FRANKLIN<br>FRANKLIN<br>FRANKLIN<br>FRANKLIN<br>FRANKLIN<br>FRANKLIN<br>FRANKLIN                         | Er<br>5TATE 5TATE TN TN TN TN TN TN TN TN TN TN TN TN TN                           | 0 0 0 0 0 0 0 0 0 0 0 0 0 0 0 0 0 0 0                                                              | H<br>CLIENT EMAR.<br>MINNIEK MOUSE (INNI<br>MINNIEK MOUSE (INNI<br>MINNIEK MOUSE (INNI<br>MINNIEK MOUSE (INNI<br>MINNIEK MOUSE (INNI<br>MINNIEK MOUSE (INNI<br>MINNIEK MOUSE (INNI        | I CLINT PI-OLE NUMB<br>IT - 615 599 5999<br>IT - 615 599 5999<br>IT - 615 595 595 595<br>595 595 595<br>595 595 595 59                                                                                                    | ER Model Cod<br>9117<br>9117<br>9117<br>9117<br>91117<br>91117<br>91117<br>91117<br>91118<br>91118<br>91118<br>91118<br>91118<br>91117<br>91117<br>91118<br>91118<br>91118<br>91118<br>91118<br>91118<br>91117 | E Model Lin<br>235<br>250<br>250<br>250<br>250<br>250<br>250<br>250<br>250<br>250<br>25                      | L L<br>2017<br>2017<br>2017<br>2017<br>2018<br>2018<br>2018<br>2018<br>2018<br>2019<br>2019<br>2019<br>2019<br>2019<br>2019<br>2019<br>2019                                                                                                    | M<br>ar Campaign<br>R1258<br>R1258<br>R1258<br>R1258<br>R1258<br>R1258<br>R1258<br>R1258<br>R1258                                                                                                    | N<br>ID Campaign Description<br>GS 040 ECM REPRO TT31/05<br>GS 040 ECM REPRO TT31/05<br>GS 040 ECM REPRO TT31/05<br>GS 040 ECM REPRO TT31/05<br>GS 040 ECM REPRO TT31/05<br>GS 040 ECM REPRO TT31/05<br>GS 040 ECM REPRO TT31/05<br>CS 040 ECM REPRO TT31/05<br>CS 040 ECM REPRO | O     Repair Sta     S     S    |
| Get Determini<br>B2 • 1 • 1 • 1<br>VIN<br>2 INLEV/APOINT/21692<br>3 INLEV/APOINT/21692<br>3 INLEV/APOINT/21692<br>5 INLEV/APOINT/21692<br>5 INLEV/APOINT/21692<br>1 INLEV/APOINT/21692<br>1 INLEV/APOINT/21692<br>1 INLEV/APOINT/21692<br>1 INLEV/APOINT/21692<br>1 INLEV/APOINT/21692<br>1 INLEV/APOINT/21692<br>1 INLEV/APOINT/21692<br>1 INLEV/APOINT/21692<br>1 INLEV/APOINT/21692<br>2 INLEV/APOINT/21692<br>2 INLEV/2162<br>2 INLEV/2162<br>2 INLEV/2162<br>2 INLEV/21                                                                                                    | Benefactorial and a second and a second and a second and a second and a second and a second and a second a seco                                                                                                    | Cet & Bandton<br>OOKUP(A2, RETAILER'S CU<br>LAST NAME<br>MOUSE<br>DUCK<br>DUCK<br>DUCK<br>DUCK<br>DUCK<br>DUCK<br>DUCK<br>DUCK              | Connections<br>IENT FILE'I.A:I,2,FALSE)<br>INFIRIT ADDRESS<br>INFIRIT WAY<br>INFIRIT WAY<br>INFIRIT WAY<br>INFIRIT WAY<br>INFIRIT WAY<br>INFIRIT WAY<br>INFIRIT WAY<br>INFIRIT WAY<br>INFIRIT WAY                                                                                                    | E<br>CITY<br>FRANKLIN<br>FRANKLIN<br>FRANKLIN<br>FRANKLIN<br>FRANKLIN<br>FRANKLIN<br>FRANKLIN                         | F<br>STATE<br>TN<br>TN<br>TN<br>TN<br>TN<br>TN<br>TN<br>TN<br>TN<br>TN             | Deta<br>21P<br>37061<br>37061<br>37061<br>37061<br>37061<br>37061<br>37061<br>37061<br>37061       | H<br>CLIENT EMAIL<br>MINNEL MOUSE @INF<br>MINNEL MOUSE @INF<br>MINNEL MOUSE @INF<br>MINNEL MOUSE @INF<br>MINNEL MOUSE @INF<br>MINNEL MOUSE @INF                                           | L<br>CLIENT PHONE NUMBER<br>11: 4155 9999 9999<br>11: 4155 9999 9999<br>11: 4155 9999 9999<br>11: 4155 9999 9999<br>11: 4155 9999 9999<br>11: 4155 9999 9999<br>11: 4155 9999 9999<br>11: 4155 9999 9999                                                                                                    | ER. Model 2017<br>91117<br>91117<br>91117<br>91117<br>91117<br>91118<br>91118<br>91118<br>91118<br>91118<br>91117<br>91117<br>91117<br>91117<br>91117<br>91117<br>91117                                                                                                    | K Model (2000)<br>259<br>259<br>259<br>259<br>259<br>259<br>259<br>259<br>259<br>259                         | *** Model Y2017<br>2017<br>2017<br>2017<br>2017<br>2017<br>2017<br>2018<br>2017<br>2018<br>2017<br>2018                                                                                                    | M (2019)<br>81726<br>81726<br>81726<br>81726<br>81726<br>81726<br>81726<br>817275<br>817275                                                                                                    | N           0 Cempaign Description           050 Get ECM REPROTIBIL-05           050 Get ECM REPROTIBIL-05           050 Get ECM REPROTIBIL-05           050 Get ECM REPROTIBIL-05           050 Get ECM REPROTIBIL-05           050 Get ECM REPROTIBIL-05           050 Get ECM REPROTIBIL-05           050 Get ECM REPROTIBIL-05           050 Get ECM REPROTIBIL-05           050 Get ECM REPROTIBIL-05           050 Get ECM REPROTIBIL-05           050 Get ECM REPROTIBIL-05                                                                                                    | O     Papair Sta     S     S    |
| Get Determai<br>2                                                                                                    | A Second Control Control                                                                                                    | GE & Bandtom<br>OOKUP (A2, RETAILER'S CI<br>LAST NAME<br>MOUSE<br>DOG<br>DUCK<br>DUCK<br>DUCK<br>DUCK<br>DUCK<br>JASMINE<br>JASMINE         | Connections<br>LENT FILE'IA:I,2,FALSE)<br>STREET ADDRESS<br>LINERHT WAY<br>LINERHT WAY<br>LINERHT WAY<br>LINERHT WAY<br>LINERHT WAY<br>LINERHT WAY<br>LINERHT WAY<br>LINERHT WAY                                                                                                    | E<br>CITY<br>FRANKLIN<br>FRANKLIN<br>FRANKLIN<br>FRANKLIN<br>FRANKLIN<br>FRANKLIN<br>FRANKLIN<br>FRANKLIN             | Er F<br>5TATE<br>TN<br>TN<br>TN<br>TN<br>TN<br>TN<br>TN<br>TN<br>TN<br>TN          | 0<br>210<br>33060<br>33060<br>33060<br>33060<br>33060<br>33060<br>33060<br>33060<br>33060<br>33060 | H<br>CLIENT EMAIL<br>MINNIE MOUSE (INF<br>MINNIE MOUSE (INF<br>MINNIE MOUSE (INF<br>MINNIE MOUSE (INF<br>MINNIE MOUSE (INF<br>MINNIE MOUSE (INF<br>MINNIE MOUSE (INF                      | CLICIT PLONE NUMB<br>11 - 615 - 999 - 999 11 - 615 - 999 - 999 11 - 615 - 990 - 999 11 - 615 - 990 - 999 11 - 615 - 990 - 999 11 - 615 - 990 - 999 11 - 615 - 990 - 999 11 - 615 - 990 - 999 11 - 615 - 990 - 999 11 - 615 - 990 - 999 11 - 615 - 990 - 990 11 - 615 - 990 - 990 11 - 615 - 990 - 990 11 - 615 - 990 - 990 11 - 615 - 990 - 990 11 - 615 - 990 - 990 11 - 615 - 990 - 990 11 - 615 - 900 - 900 11 - 615 - 900 - 900 11 - 615 - 900 - 900 11 - 615 - 615                                                                                                    | ER. Model 7<br>51117<br>51117<br>51117<br>51117<br>51118<br>51118<br>51118<br>51118<br>51118<br>51118<br>51118<br>51118<br>51118<br>51118<br>51118<br>51118<br>51118<br>51119<br>51117<br>51117<br>51117                                                                                                    | K Model U a<br>359 359 359 359 359 359 359 359 359 359                                                       | L UL 2017<br>2017<br>2017<br>2017<br>2017<br>2017<br>2018<br>2018<br>2018<br>2018<br>2018<br>2018<br>2018<br>2018                                                                                                    | M (Serger 2) (2015) (2015) (20 | N           LD Campaign Description           LG 0006 ECM REPRO T137-05           LG 0006 ECM REPRO T137-05           LG 0006 ECM REPRO T137-05           LG 0006 ECM REPRO T137-05           LG 0006 ECM REPRO T137-05           LG 0006 ECM REPRO T137-05           LG 0006 ECM REPRO T137-05           LG 0006 ECM REPRO T137-05           LG 0006 ECM REPRO T137-05           LG 0006 ECM REPRO T137-05           LG 0006 ECM REPRO T137-05           LG 0006 ECM REPRO T137-05                                                                                                    | A A A A A A A A A A A A A A A A A A A                                                                                                    |
| Get Bernari<br>82 • 1 × 1 × 1<br>1 VIN<br>2 /NEV7APGeN72102<br>4 /NEV7APGeN72124<br>5 /NEV7APGeN72124<br>5 /NEV7APGeN7221<br>4 /NEV7APGeN7221<br>5 /NEV7APGeN7221<br>10 /NEV7APGeN7221<br>10 /NEV7APGeN7221<br>10 /NEV7APGeN7221<br>10 /NEV7APGeN7221<br>10 /NEV7APGeN7221<br>10 /NEV7APGEN7224<br>10 /NEV7APGEN7224<br>10 /NEV7APGEN7224<br>10 /NEV7APGEN7224<br>10 /NEV7APGEN7224<br>10 /NEV7APGEN7224<br>10 /NEV7APGEN7224<br>10 /NEV7APGEN7224<br>10 /NEV7APGEN724<br>10 /NEV7APGEN724<br>10 /NEV7APGEN724<br>10 /NEV7APGEN7224<br>10 /NEV7APGEN724<br>10 /NEV7APGEN724<br>10 /NEV7APGEN                                                                                                    | VIN CM REPORT                                                                                                    | Cet & Bandrom Cet & Bandrom Cet & Bandrom Cet & Cet Lest Name MOUSE MOUSE MOUSE DUCK DUCK DUCK DUCK DUCK DUCK DUCK DUCK                     | Connections D EXPT FILE'I.A.; J_FALSE) STREET ADDRESS I INFINIT WAY I INFINIT WAY I I INFINIT WAY I | E<br>CITY<br>FRANKLIN<br>FRANKLIN<br>FRANKLIN<br>FRANKLIN<br>FRANKLIN<br>FRANKLIN<br>FRANKLIN                         | F F STATE<br>STATE<br>TN<br>TN<br>TN<br>TN<br>TN<br>TN<br>TN<br>TN<br>TN<br>TN     | 0 etc                                                                                              | H<br>CLIENT EMAR.<br>MINNIE MUSSE (INF<br>MINNIE MUSSE (INF<br>MINNIE MUSSE (INF<br>MINNIE MUSSE (INF<br>MINNIE MUSSE (INF<br>MINNIE MUSSE (INF<br>MINNIE MUSSE (INF                      | 1<br>CLENT PHONE NUMB<br>11 - 615 - 999 - 9999<br>11 - 615 - 999 - 9999<br>11 - 615 - 999 - 9999<br>11 - 615 - 999 - 9999<br>11 - 615 - 999 - 9999<br>11 - 615 - 999 - 9999<br>11 - 615 - 999 - 9999                                                                                                    | ER Model Cod<br>91117<br>91117<br>91117<br>91117<br>91118<br>91118<br>91118<br>91118<br>91117<br>91117<br>91117<br>91117<br>91117<br>91117                                                                                                    | E Model LI<br>236<br>236<br>238<br>238<br>239<br>239<br>239<br>239<br>239<br>239<br>239<br>239<br>239<br>239 | L L<br>2017 2017<br>2017 2017<br>2017 2018<br>2018 2018<br>2018 2018<br>2019 2018<br>2019 2018<br>2019 2018<br>2019 2018<br>2017 2018<br>2017 2018<br>2017 2018<br>2017 2018<br>2017 2018<br>2017 2018<br>2017 2018<br>2018 2018 2018<br>2018 2018 2018<br>2018 2018 2018<br>2018 2018 2018<br>2018 2018 2018<br>2018 2018 2018<br>2018 2018 2018<br>2018 2018 2018<br>2018 2018 2018<br>2018 2018 2018<br>2018 2018 2018<br>2018 2018 2018<br>2018 2018 2018<br>2018 2018 2018<br>2018 2018 2018<br>2018 2018 2018 2018<br>2018 2018 2018 2018<br>2018 2018 2018 2018<br>2018 2018 2018 2018 2018 2018 2018 2018 | M<br>ar Canpaign<br>R1726<br>R1726<br>R1726<br>R1726<br>R1726<br>R1726<br>R1726<br>R1726                                                                                                    | N<br>10 Campaign Description<br>13 Go GBE CCM REPRO TT31 C05<br>25 GO GE CCM REPRO TT31 C05<br>25 GO GE CM REPRO TT31 C05<br>25 GO GE CM REPRO TT31 C05<br>25 GO GE CM REPRO TT31 C05<br>25 GO GE CM REPRO TT31 C05<br>25 GO GE CM REPRO TT                 | O     Repair Sta     S     S    |

TIP: You can select all the cells by selecting the CNTRL+SHIFT+END button then releasing the CNTRL and END buttons (while still holding the SHIFT down) then selecting the left arrow key until only the open cells you want to populate are highlighted. Then paste.

NOTE: If you wish to re-sort the data in your newly merged file, you should first copy the entire page and then paste over the existing data by using paste special, paste values to remove the formulas